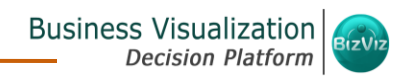

# **BizViz Administrator Guide**

# **BizViz Platform**

Release: 2.5

Date: Nov. 9, 2016

\_©

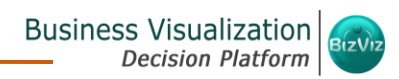

#### **Table of Contents**

| 1. | Abo   | ut this | s Guide                           | 5  |
|----|-------|---------|-----------------------------------|----|
| 1  | .1.   | Docu    | iment History                     | 5  |
| 1  | .2.   | Over    | view                              | 5  |
| 1  | .3.   | Targe   | et Audience                       | 5  |
| 2. | Intro | oducti  | on                                | 5  |
| 2  | .1.   | Intro   | ducing the BizViz Platform        | 5  |
| 2  | .2.   | Prere   | equisites and Supported Devices   | 6  |
| 3. | Arch  | nitectu | Iral Overview                     | 6  |
| 4. | Gett  | ting St | arted with the BizViz Platform    | 7  |
| 4  | .1.   | Acce    | ssing the BizViz Platform         | 7  |
| 4  | .2.   | BizVi   | z Platform Home Page              | 8  |
|    | 4.2.  | 1.      | Menu Row                          | 8  |
|    | 4.2.  | 2.      | Available Documents               | 8  |
|    | 4.2.3 | 3.      | Displaying and Ordering Documents | 9  |
| 5. | Adm   | ninistr | ation                             | 11 |
| 5  | .1.   | Acce    | ssing the Administration Plug-In  | 11 |
| 5  | .2.   | Adm     | inistration Options               | 13 |
|    | 5.2.  | 1.      | Document Management               | 13 |
|    | 5.2.2 | 2.      | Configurations and Settings       | 14 |
|    | 5.2.2 | 2.1.    | Email Settings                    | 14 |
|    | 5.2.2 | 2.2.    | Password                          | 15 |
|    | 5.2.2 | 2.3.    | Audit Trail Settings              | 16 |
|    | 5.2.2 | 2.4.    | Data Management Configuration     | 18 |
|    | 5.2.2 | 2.5.    | Geospatial Settings               | 19 |
|    | 5.2.2 | 2.6.    | Predictive Settings               | 22 |
|    | 5.2.2 | 2.7.    | SMB Server Configuration          | 25 |
|    | 5.2.2 | 2.8.    | CDN Settings                      | 26 |
|    | 5.2.3 | 3.      | Document Migration Settings       | 27 |
|    |       |         |                                   |    |

© Copyright *2016 BizViz Technologies Pvt. Ltd, www.bdbizviz.com,* Private and Confidential. P a g e | **2** 

#### Business Visualization Decision Platform

|    | 5.2.4.   | Schedule Monitoring Settings                            | 29 |
|----|----------|---------------------------------------------------------|----|
|    | 5.2.5.   | Authentication                                          |    |
|    | 5.2.5.1. | Active Directory Configuration                          | 31 |
|    | 5.2.5.2. | CA PPM Configuration                                    | 32 |
|    | 5.2.6.   | Sessions                                                |    |
| 6. | User Ma  | nagement                                                |    |
| 6  | .1. Use  | r Management Home Page                                  | 34 |
| 6  | .2. Cre  | ating a New User                                        | 35 |
| 6  | .3. Cre  | ating a New User Group                                  |    |
| 6  | .4. Use  | r Status                                                |    |
| 7. | Data Ma  | nagement                                                | 40 |
| 7  | .1. Cre  | ating a Data Connector                                  | 40 |
| 7  | .2. Dat  | a Connector List                                        | 46 |
| 7  | .3. Cre  | ating a New Data Service                                |    |
| 7  | .4. Cre  | ating a New Data Store                                  | 48 |
| 7  | .5. Cre  | ating a New Data Store Using a Flat File Data Connector | 55 |
| 8. | Options  |                                                         | 58 |
| 8  | .1. Cre  | ating a Folder                                          | 58 |
|    | 8.1.1.   | Creating a Folder (Sub-Folder)                          | 59 |
|    | 8.1.2.   | Assigning an App                                        | 61 |
|    | 8.1.3.   | Linking a URL                                           | 62 |
|    | 8.1.4.   | Renaming a Folder                                       | 63 |
|    | 8.1.5.   | Deleting a Folder                                       | 64 |
|    | 8.1.6.   | Copying a Folder                                        | 65 |
|    | 8.1.7.   | Adding/Removing a Folder to/from Favorites              | 66 |
|    | 8.1.8.   | Creating a Geospatial                                   | 66 |
|    | 8.1.9.   | Creating a Report                                       | 67 |
|    | 8.1.10.  | Properties                                              | 68 |
|    | 8.1.11.  | Creating a Story                                        | 69 |
|    | 8.1.12.  | Moving a Folder                                         | 69 |
| 8  | .2. Ass  | igning an App                                           | 70 |
| 8  | .3. Linl | king a URL                                              | 72 |
|    |          |                                                         | ©  |

Copyright 2016 BizViz Technologies Pvt. Ltd, www.bdbizviz.com, Private and Confidential. Page | 3

# Business Visualization

|     | 8.3.  | 1.     | Viewing a Document                                | 73  |
|-----|-------|--------|---------------------------------------------------|-----|
|     | 8.3.  | 2.     | Modifying a Document (URL information)            | 73  |
|     | 8.3.  | 3.     | Renaming a URL Document                           | 74  |
|     | 8.3.  | 4.     | Deleting a URL Document                           | 75  |
|     | 8.3.  | 5.     | Copying a URL Document                            | 76  |
|     | 8.3.  | 6.     | Adding/Removing a URL Document to/from Favorites) | 77  |
|     | 8.3.  | 7.     | Properties                                        | 78  |
|     | 8.3.  | 8.     | Moving a URL File                                 | 81  |
| 8   | 3.4.  | Crea   | ting a Geospatial                                 | 82  |
| 8   | 3.5.  | Crea   | ting a Report                                     | 83  |
| 8   | 3.6.  | Crea   | ting a Story                                      | 84  |
| 8   | 3.7.  | Publ   | ished Dashboard under the BizViz Platform         | 85  |
|     | 8.7.  | 1.     | Viewing a Dashboard                               | 86  |
|     | 8.7.  | 2.     | Modifying a Dashboard                             | 89  |
|     | 8.7.  | 3.     | Renaming a Dashboard                              | 90  |
|     | 8.7.  | 4.     | Deleting a Dashboard                              | 91  |
|     | 8.7.  | 5.     | Copying and Moving a Dashboard                    | 91  |
|     | 8.7.  | 6.     | Adding/Removing a Dashboard to/from Favorites)    | 92  |
|     | 8.7.  | 7.     | Properties                                        | 93  |
|     | 8.7.  | 8.     | Moving a Dashboard                                | 97  |
| 9.  | My    | Αссоι  | unt                                               | 98  |
| ç   | 9.1.  | Info   | rmation                                           | 99  |
| ç   | 9.2.  | Pref   | erences                                           | 100 |
| ç   | 9.3.  | Char   | nging Password                                    | 100 |
| 10. | Secu  | uring  | Platform: Authentication                          | 102 |
| -   | LO.1. | Ente   | rprise                                            | 102 |
| -   | LO.2. | Win    | dows AD                                           | 103 |
| -   | L0.3. | Clari  | ty                                                | 103 |
| -   | L0.4. | Mob    | ile                                               | 103 |
| 11. | Log   | ging C | Dut                                               | 105 |
|     |       |        |                                                   |     |

\_©

# 1. About this Guide

# 1.1. Document History

| Product Version     | Date (Release date)         | Description                   |  |
|---------------------|-----------------------------|-------------------------------|--|
| BizViz Platform 1.0 | June, 2015                  | First Release of the document |  |
| BizViz Platform 2.0 | February, 2016              | Updated document              |  |
| BizViz Platform 2.1 | May 11 <sup>th</sup> , 2016 | Updated document              |  |
| BizViz Platform 2.5 | Nov 9 <sup>th</sup> , 2016  | Updated document              |  |

#### 1.2. Overview

This guide covers:

- Introduction and steps to use the BizViz Platform
- Configuration details for the BizViz Platform and its Plugins
- Administrative Tasks and Features

# 1.3. Target Audience

This guide is aimed at system administrators who manage the BizViz Business Intelligence Platform.

# 2. Introduction

# 2.1. Introducing the BizViz Platform

BizViz is a unique BI platform that was built to give users better knowledge and insight into their business. It has multiple Big Data connectors that make it both unique and interesting tool. It allows one to create a web service using a database connection. The created web service can then be utilized by the integrated dashboard designer. It enables users to provide Descriptive, Diagnostic, Predictive, and Prescriptive analytics in the cloud, on mobile devices, and on premise.

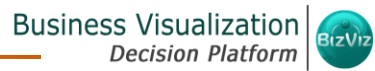

Larger customers having multiple branches can easily manage data by creating a single space for each branch within this platform. However, they can also view the information collected from multiple branches via dashboards.

#### 2.2. Prerequisites and Supported Devices

- Browser that supports HTML5
- Operating System: Windows 7
- o Basic understanding of the BizViz Server

# 3. Architectural Overview

The BizViz Platform has a highly scalable, n-tier client-server architecture that serves users via mobile devices, web browsers, and desktop client software.

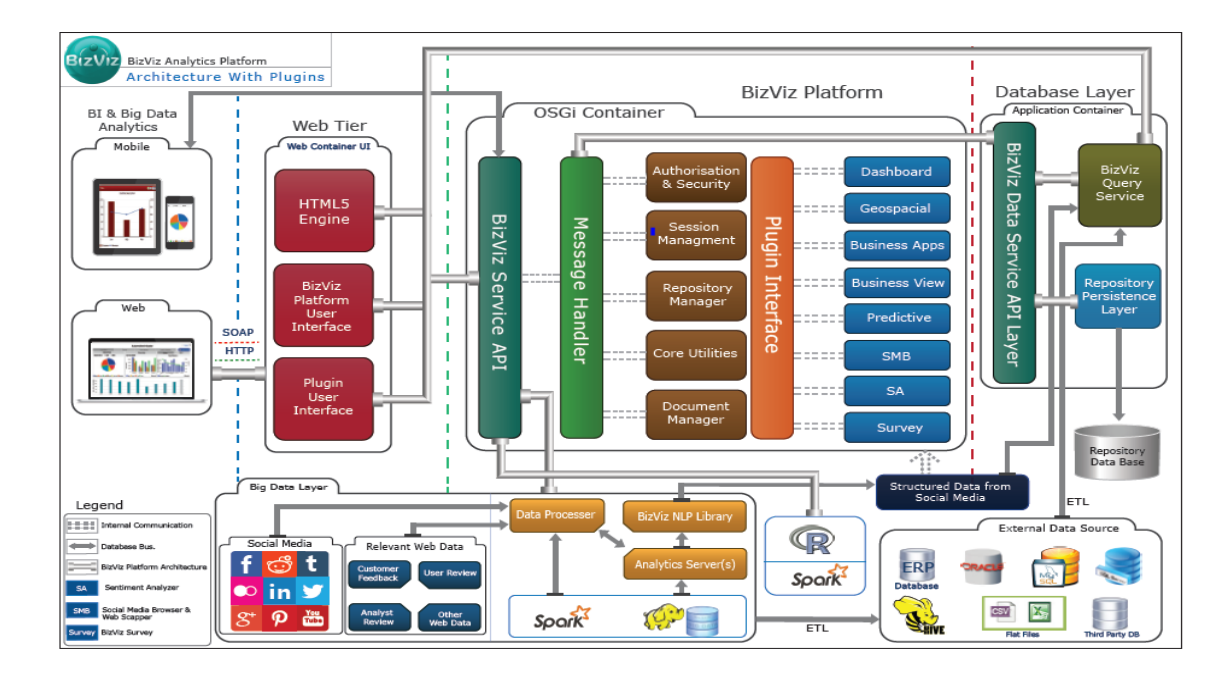

# 4. Getting Started with the BizViz Platform

#### 4.1. Accessing the BizViz Platform

This section explains how to access the BizViz Platform and variety of plugins that it offers:

- i) Open BizViz Enterprise Platform Link: <u>http://apps.bdbizviz.com/app/</u>
- ii) Enter your credentials to Login.
- iii) Click 'LOGIN'.

| Welcome to BizViz Technologies                                        | BIZVIZ                                                                                                    |
|-----------------------------------------------------------------------|----------------------------------------------------------------------------------------------------|
| Email Password                                                        |                                                                                                    |
| Enterprise                                                            | BizViz Analytics Platform <ul> <li>Self-Service BI(Business Story)</li> <li>Predictive Analytics</li> </ul> |
| LOGIN<br>Forgot your password?                                        | <ul> <li>Dashboard Designer</li> <li>Social Media Browser</li> <li>Sentiment Analytics</li> </ul>           |
| Copyright © 2015-2016 Big Data BizViz (BizViz technologies Pvt. Ltd.) | • Survey                                                                                                    |

iv) Users will be redirected to the BizViz Platform home page.

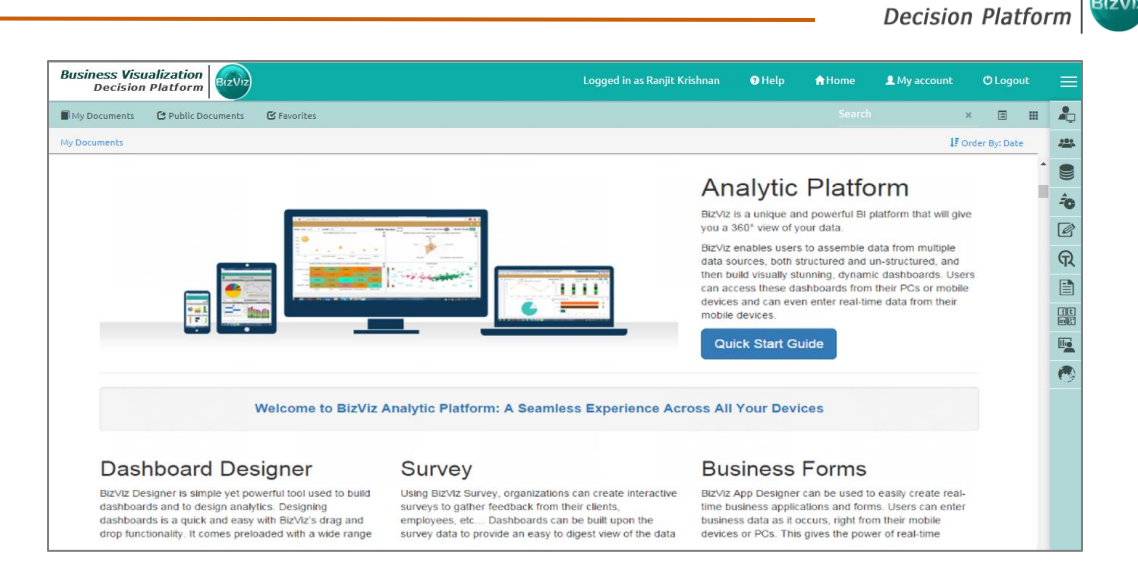

**Business Visualization** 

# 4.2. BizViz Platform Home Page

The BizViz Platform Home Page redirects users to access various applications and features within the platform. It also displays information about a user and the documents accessible to the user.

#### 4.2.1. Menu Row

The Menu Row displays the logged in '**user name**' and various menus.

The menu row contains the following menus:

- Help Menu: Provides access to the help documents
- Home Menu: Redirects to the BizViz Platform Home Page
- My Account Menu: User can edit basic information, set preferences, change password, set API token access and mobile device access
- Logout: User can logout from the Platform
- Plugin Menu: Provides access to various management options and installed applications.

#### 4.2.2. Available Documents

The Home page displays the following:

#### • My Documents

- $\circ$  'My Documents' lists all the documents created by the user or assigned to the user.
- $\circ$  The documents are displayed as thumbnails.

#### • Public Documents

\_©

• The Public Document folder is available to all users.

o Users can view documents shared by others.

#### • Favorites

- $\circ$  The documents marked as favorite by a user are saved under 'Favorites'.
- $\circ$  Generally, the documents in frequent use by the users are a part of Favorites.
- Users can remove a document from 'Favorites' (if desired).

#### 4.2.3. Displaying and Ordering Documents

The following features are provided to arrange and display various platform documents:

• Search Box: Users can search for an existing document by typing the title of the document in the 'Search' box.

**E.g.** The following image displays all the documents containing the letters "**CBA**" in the title:

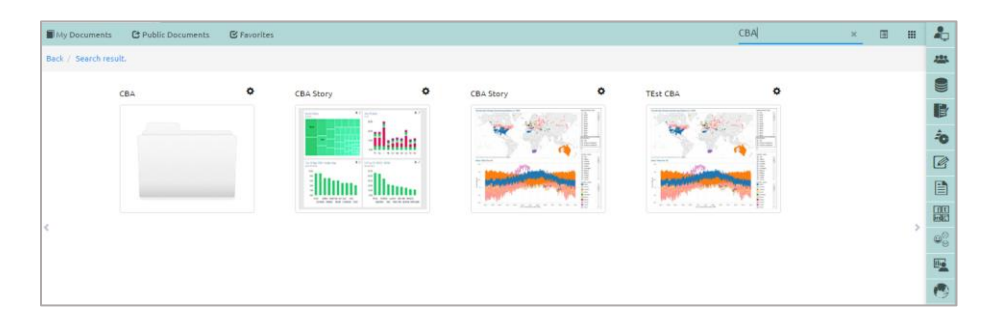

• List Panel: Click 'List' 🔳 icon to display all the documents in the tree structure.

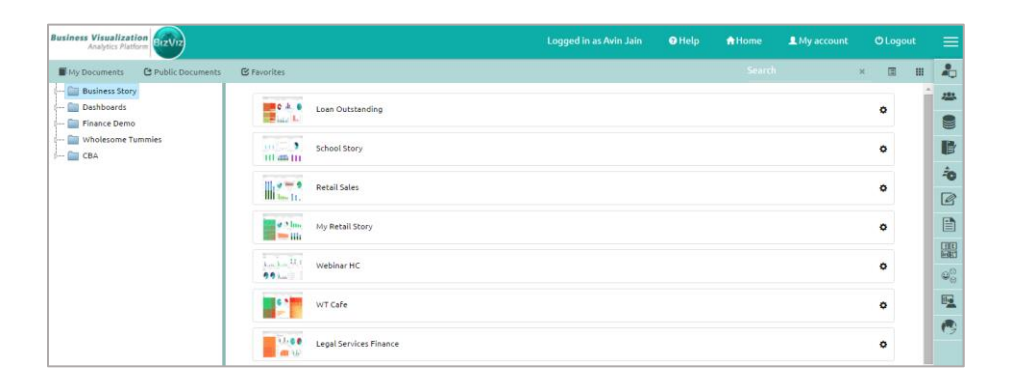

Copyright 2016 BizViz Technologies Pvt. Ltd, www.bdbizviz.com, Private and Confidential. P a g e | 9

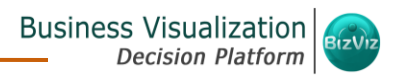

• Grid Panel: Click 'Grid' III icon to display all the documents in a grid view (the default view to display platform documents).

| usiness Visualiza<br>Analytics Pl | tation BizViz                            |             |                     |           |                      |                | 🖲 Help                            | # Home         | L My account |       |     |
|-----------------------------------|------------------------------------------|-------------|---------------------|-----------|----------------------|----------------|-----------------------------------|----------------|--------------|-------|-----|
| My Documents                      | C Public Documents                       | 🕑 Favorites |                     |           |                      |                |                                   | Search         |              | × 🗉 🎟 | 2   |
| My Documents / I                  | Business Story                           |             |                     |           |                      |                |                                   |                |              |       | -12 |
|                                   | Loan Outstanding                         | 0           | Retail Sales        | 0         | Webinar HC           | 0              | Legal Services                    |                | 0            |       |     |
|                                   | 1000 - 1 - 1 - 1 - 1 - 1 - 1 - 1 - 1 - 1 | ·           |                     | - <u></u> | - ·-··               | ·              | The second second                 | · · · · · · ·  | 0            |       | E   |
|                                   |                                          |             | 111 🔺 🛍             | iii 🗛     | 1                    | 1.1 1          |                                   |                |              |       | ÷   |
|                                   |                                          | 77          |                     |           | Real Inc. House Inc. | 10-11-1<br>11- | -                                 | The second     | ***          |       |     |
|                                   | hadal                                    | I.,         | - III Im            | In .      | A A kut              |                |                                   | ill ale        |              |       |     |
|                                   | States Statestical V                     |             |                     |           |                      |                |                                   |                |              |       |     |
|                                   | School Story                             | •           | My Retail Story     | 0         | WT Cafe              | 0              | WT Cafe 2                         |                | 0            |       | 06  |
|                                   | and the second second                    |             |                     |           |                      |                | in the                            | Hart Hart Hart | 12           |       | -   |
|                                   |                                          |             |                     | here      |                      |                |                                   | 04             |              |       |     |
|                                   | 1 1 1 1 1 1 1 1 1 1 1 1 1 1 1 1 1 1 1    |             |                     | IIIII I   |                      |                |                                   | ALL            |              |       |     |
|                                   |                                          | 111         |                     | 111       |                      |                | Lade 1                            | h. 🔥           |              |       |     |
|                                   | (                                        |             | And a second second |           |                      |                | Contraction of the local distance |                |              |       |     |

- Document Ordering: This feature allows users to sort documents in the portal home screen. There are three sort options: Alphabetical/Name (Ascending and Descending), Date (Ascending and Descending), and Custom.
  - i) Click 'Order By'.

| 🔁 Help | 🔒 Home | L My account | <mark>ሮ</mark> Logout | ≡          | E |
|--------|--------|--------------|-----------------------|------------|---|
|        | Search | :            | × 🗉 i                 | 1 <b>A</b> | ] |
|        |        | <b>41</b> 0  | rder By: None         |            |   |
|        |        |              |                       |            | 5 |

- ii) A context menu opens.
- iii) Select the desired sort option from the menu list.Ex. Date and Ascending are selected as shown in the following image.

|     | Name        |
|-----|-------------|
|     | Date        |
|     | Custom      |
|     | OAscending  |
|     | ODescending |
| 1.5 |             |

Copyright 2016 BizViz Technologies Pvt. Ltd, www.bdbizviz.com, Private and Confidential. Page | 10

iv) The platform documents will be sorted as per the selected order.

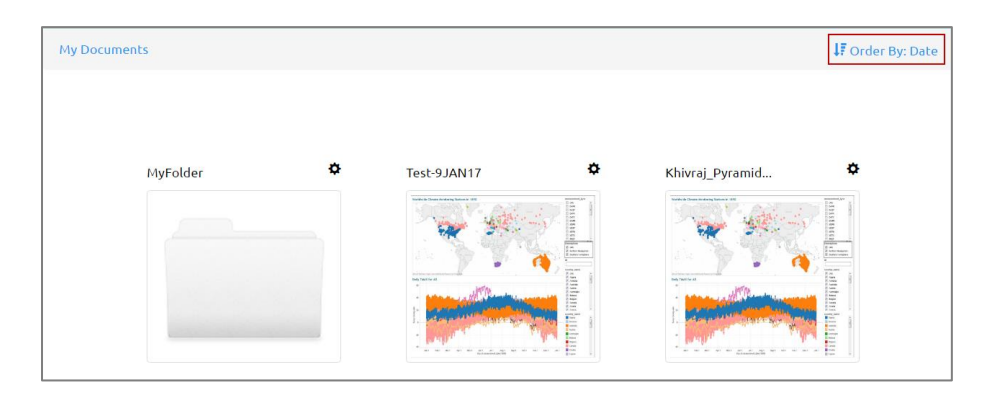

**Note:** The documents saved under **'My Documents'** are displayed by default on the Platform home page.

# 5. Administration

The entire BizViz Platform can be managed through this module. It controls all the general and user specific configuration settings for various plugin applications provided in the platform.

#### 5.1. Accessing the Administration Plug-In

- i) Navigate to the Platform home page.
- ii) Click '**Menu**' 🗮 button.
- iii) A list containing all the plugins will be displayed.
- iv) Select 'Administration' plugin from the list.

| •          | Administration                         |  |  |  |  |  |
|------------|----------------------------------------|--|--|--|--|--|
| <u></u>    | User Management                        |  |  |  |  |  |
|            | Data Management                        |  |  |  |  |  |
| ÷          | Dashboard Designer                     |  |  |  |  |  |
|            | Survey                                 |  |  |  |  |  |
| ନ୍         | Sentiment Analyzer                     |  |  |  |  |  |
|            | Report                                 |  |  |  |  |  |
| ft<br>ing⁺ | E Social Media Browser                 |  |  |  |  |  |
| More More  |                                        |  |  |  |  |  |
|            | Report<br>Social Media Browser<br>More |  |  |  |  |  |

- v) Users will be redirected to a new page containing a list of the administration options.
- vi) The administration options that contain more than one sub-categories are listed with

the 'Expand' + sign.

| Administration               | Administration                            |
|------------------------------|-------------------------------------------|
| Document Management          | The Administration area to used           |
| Configuration and Settings 🕂 | to configure and administer your account. |
| Document Migration Settings  |                                           |
| Schedule Monitoring Settings |                                           |
| Authentication +             |                                           |
| Sessions                     |                                           |
|                              |                                           |

vii) '**Collapse**' **sign** indicates that all the sub-categories of that admin option are listed below.

| Administration               |   |
|------------------------------|---|
| Document Management          |   |
| Configuration and Settings   | + |
| Document Migration Settings  |   |
| Schedule Monitoring Settings |   |
| Authentication               | - |
| AD Configuration             |   |
| CA Configuration             |   |
| Sessions                     |   |
|                              |   |

# 5.2. Administration Options

Configuration settings for the various platform plugins are covered here.

# 5.2.1. Document Management

This feature allows an administrator to view all the documents created by users that the she/he is administering. The Document Management tile will be displayed in the Administration module.

- i) Navigate to the Administration page.
- ii) Click 'Document Management' from the list of admin options.
- iii) Select a user from the 'Users' list.
- iv) A list of documents created by that user will be displayed.

|                              |                            |                      | Business Visualization<br>Decision Platform |
|------------------------------|----------------------------|----------------------|---------------------------------------------|
| Administration <b>1</b>      | Users T                    | Documents            |                                             |
| Document Management 🛛 2      | Search UWkewing 78 of 78 Q | Search Document      | Viewing 3 of 3 Q                            |
| Configuration and Settings   | wttest 🚯                   | Achla_Story_3        | × C                                         |
| Document Migration Settings  | user test                  | Achla user wt cafe 3 | X (3                                        |
| Schedule Monitoring Settings | SJ                         |                      |                                             |
| Authentication               | - pademo                   | Achla                | Ø C                                         |
| AD Configuration             | Raghvendra Singh           |                      |                                             |
| CA Configuration             | Admineigsddcasd            |                      |                                             |
| Sessions                     | Admin                      |                      |                                             |

Note: Other related options provided for the user documents on the 'Document Management' page:

| Icon | Name                       | Description                      |
|------|----------------------------|----------------------------------|
| <>   | Exclude from This Document | Excludes user from the document  |
| 6    | Share Document             | Shares the document using 'Share |
|      |                            | With' option provided under      |
|      |                            | Properties                       |
| ×    | Delete Document            | Removes the document from the    |
|      |                            | list                             |

# 5.2.2. Configurations and Settings

This section covers configuration details for various platform plugins.

# 5.2.2.1. Email Settings

- a. Navigate to the Administration page.
- b. Click 'Configuration and Settings' from the Admin options list.
- c. Various configuration options will be listed below.
- d. Click 'Email Settings' from the list.
- e. Click 'Edit'.
- f. Fill in the following information:
  - **SMTP Host**: SMTP host address
  - SMTP Port: Port number of SMTP
  - Encryption Type: Select an option from the drop-down menu

C

• From: Enter authenticated credentials of the sender

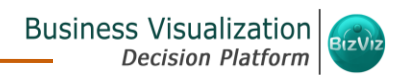

- Password: Provide the password
- User Name: Name that will be displayed to the receivers
- g. Click 'Save' to save the settings.
- h. Click 'Clear' to erase the entered configuration details.

| SMTP Host       | smtp.emailsrvr.com        |  |
|-----------------|---------------------------|--|
| SMTP Port       | 25                        |  |
| Encryption Type | Select Any One            |  |
| From            | projectadmin@bdbizviz.com |  |
| Password        |                           |  |
| User Name       | projectadmin@bdbizviz.com |  |

#### 5.2.2.2. Password

- a. Click 'Password' from the 'Configuration and Settings' sub-menu.
- b. Click 'Edit'.
- c. Fill in the required information:
  - Password Expiry: Set password validity (in days)
  - Password Strength: Set password length (6 to 16)
  - User Password Reuse: Set a limit to restrict the user from using an old password (last 3 passwords can't be reused)
  - No of User Login Failure: Set the number of chances provided to the user for logging in with wrong passwords (Maximum login chances provided to the user are 3)
- d. Click 'Save' to save the settings.
- e. Click 'Clear' to erase the entered configuration details.

# Business Visualization

| Password Settir                              | ıgs  |       |
|----------------------------------------------|------|-------|
| Password Expiry(Days)                        | 1000 | -     |
| Password Strength<br>(Characters)            | 9    | -     |
| Password Reuse                               | 4    | _     |
| Login Failures (before<br>account is locked) | 5    | -     |
|                                              |      | Clear |

#### Note:

- a. The administrator will block any user who fails to enter correct password for 3 times.
- b. A user can login with the same password only when the administrator enables the user again.

(The password must be a combination of alphabetical letters, numerical figure, and a special character. **E.g.** Admin1@)

#### 5.2.2.3. Audit Trail Settings

Audit Trail enables the administrator to keep a record of significant events on servers and applications. It provides information regarding what is being accessed, how it's being accessed or changed and, who is performing these operations.

This section contains two options:

#### General Settings

This option is provided to enable or disable Audit Trail settings.

- a. Select any one option out of the following:
  - i. Info: It captures information about all the events.
  - ii. **Debug**: It enables the admin to debug the errors.
  - iii. Error: It helps admin to identify the errors so that they can be fixed.

(C)

- b. Select '**On**' or '**Off**' option by using the ON/Off button.
- c. Click 'Save'.

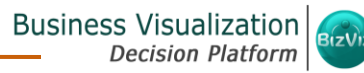

| General Settings |  |
|------------------|--|
|                  |  |
| On Off           |  |
| Info Debug Error |  |

**Note:** There is a single '**Save**' button provided for both the Audit Trial options.

#### • DB Configuration Settings

This section is provided to configure Database/ BizViz Repo Database settings.

There are 2 ways to configure data base settings:

- a. Default
  - i. Select 'Default'.
  - ii. Click 'Save'.

| DBConfiguration Settings |        |      |
|--------------------------|--------|------|
|                          |        |      |
|                          | Cancel | Save |

iii. The metadata will be stored in the default database (MySQL Enterprise 5.6).

#### b. Custom

- i. Select 'Custom'.
- ii. Fill in the following information:
  - At Host
  - At Port
  - At UserName
  - Change Password
  - At DB Name
  - At DB Type
- iii. Click 'Save'.

|                    |              | Business Visualization<br>Decision Platform |
|--------------------|--------------|---------------------------------------------|
|                    |              |                                             |
| DBConfiguration Se | ettings      |                                             |
| 🔿 Default 🧿 Custom |              |                                             |
| At Host            | At Host      | A                                           |
| At Port            | At Port      |                                             |
| At UserName        | At User Name |                                             |
| Change Password    |              |                                             |
| At DBName          | At DBName    |                                             |
| At DBType          | At DBType    |                                             |
|                    |              | Cancel Save                                 |

iv. The metadata will be stored in the configured database.

Note: Click 'Cancel' to undo the audit trail settings.

#### 5.2.2.4. Data Management Configuration

This section includes two options:

#### • Data Service

This option displays a list of all the available Data Connectors with set value for maximum fetch size.

- a. Click 'Edit'.
- b. Select a data service from the list.
- c. Set/Re-set 'Maximum Fetch Size' value.
- d. Click 'Save'.

| Data Service Data Store |                |       |
|-------------------------|----------------|-------|
| Туре                    | Max Fetch Size |       |
| MySQL                   | 70000          |       |
| MSSQL                   | 7000           |       |
| Oracle                  | 7000           |       |
| Hive                    | 7000           |       |
| SAP Hana                | 7000           |       |
| Cassandra               | 7000           |       |
| OData                   | 5000           |       |
| Spark SQL               | 7000           |       |
| File                    | 7000           |       |
| Red Shift               | 7000           |       |
|                         |                | Clear |

#### • Data Store

This option displays maximum fetch size for all the Data Connectors.

- a. Click 'Edit'.
- b. Set/Re-set 'Maximum Fetch Size' value for all data connector.
- c. Click 'Save'.

| Data Service | Data Store   |                |           |
|--------------|--------------|----------------|-----------|
|              | Туре         | Max Fetch Size |           |
| All Da       | ta Connector | 14000000       |           |
|              |              |                | Clear Sav |

#### 5.2.2.5. Geospatial Settings

This section explains steps to configure the Geospatial plugin. Two types of Map settings are provided here:

#### • Google Settings

- a. Click 'Edit'.
- b. Fill in the following information:
  - i. Map Type: It will be preselected.
  - ii. **Map Key**: Enter the map key that has been provided by google (To be purchased from Google).
  - iii. Click 'Save'.

| Google Settin | ngs                                |  |  |
|---------------|------------------------------------|--|--|
| Мар Туре      | google                             |  |  |
| Мар Кеу       | AlzaSyCSCCdlcd_fSVuLRsqJLCAW5XfVhd |  |  |
|               | Clear Save                         |  |  |

- Leaflet Settings
  - a. Click 'Edit'.
  - b. Fill in the following information:
  - c. Map Type: It will be preselected
  - d. **Map Url:** URL of the selected map (provided by the open-source vendors)
  - e. **Attribution:** Configuration parameters for the map (provided by the open-source vendor)
  - f. Click 'Save'.

| Business Visualization |        |
|------------------------|--------|
| Decision Platform      | 612112 |

| Leaflet Settir | ngs                                     |
|----------------|-----------------------------------------|
| Мар Туре       | leaflet                                 |
| Map Url        | http://{s}.tile.osm.org/{z}/{x}/{y}.png |
| Attribution    | ©<br><a hreds<="" th=""></a>            |
|                |                                         |
|                | Clear                                   |

- Uploading a Geo Shape File
  - a. Click 'Add' + button provided next to the 'Geometry Type'.

| Geometry Type | Polygon | * | + |
|---------------|---------|---|---|
|               |         |   |   |

- b. 'Upload Geo Shape File' fields will be displayed.
- c. Enter the following information:
  - i. Name: Title for the map
  - ii. **Geometry Type**: Select anyone Geometry type from the drop-down menu
  - iii. Shape File: Navigate to file location and select the file (Only 'json' and 'js' format is supported)
- d. Upload the selected 'Shape File'.
- e. Click 'Save'.

|                     |                | Business Visualizatio<br>Decision Platfor |
|---------------------|----------------|-------------------------------------------|
| Upload GeoShapeFile |                |                                           |
| Name                | India          | <u> </u>                                  |
| Geometry Type       | Polygon        | ~~~                                       |
| Агеа Туре           | Country        |                                           |
| Shape File          | India.Geo.Jøon |                                           |
|                     |                |                                           |
|                     |                | Cancel Save                               |

f. A message will pop-up to assure that the file has been uploaded.

# • Deleting a Geo Shape File

- a. The uploaded Geo Shape file will be added into the list and displayed at the bottom of the window.
- b. Click '**Delete**' provided next to a Geo Shape File.

| Show 10 - entries | Search: India |
|-------------------|---------------|
| Name              | ¢             |
| INDIA             | 3             |
| India             | 3             |
| India             | 8             |

c. A pop-up window will appear to confirm the deletion.

#### d. Select 'Yes'.

| Delete shape file                           |        | ×   |
|---------------------------------------------|--------|-----|
| Do you want to delete selected shape file ? |        |     |
|                                             | Cancel | Yes |

C

e. The selected file will be removed from the list.

#### 5.2.2.6. Predictive Settings

This section explains R-Server Configuration and Predictive Spark App Settings details for the Predictive Analysis plugin of the BizViz Platform.

- Steps to Create a New R-Server
  - a. Click 'Predictive Settings'.
  - b. Click 'Add' button <sup>+</sup> provided for R-Server Configuration.
  - c. R-Server configuration fields will be displayed.
  - d. Click 'Edit'.
  - e. Fill in the following information:
    - i. IP Address: IP address of the R-server
    - ii. Port: R-Server's port number
    - iii. User Name: Enter a user name to log in to the R- server
    - iv. Password: Enter the password for the above user name
    - v. Set as Default: Select this option by using a tick mark in the check box
  - f. Click on 'Save'.

| R Servers +            |            |               |
|------------------------|------------|---------------|
|                        |            | <b>←</b> Back |
| R-Server Configuration |            |               |
| IP Address             | IP Address |               |
| Port                   | Port       |               |
| User Name              | User Name  |               |
| Password               | Password   |               |
| Set As Default         |            |               |
|                        |            |               |
|                        |            | Clear Save    |

g. A message will pop-up to ensure that a new R-Server has been created.

#### • Editing the R-Server Details

- a. Click '**Back**' provided on the R Server Configuration window.
- b. Users will be redirected to a new window.
- c. A list of all the created R-Servers will be displayed.
- d. Click 'Test' to test the created R-Server connection.

- e. **Max. Scheduled Parallel Process**: Enter a number that refers to the maximum scheduled jobs running parallel in the Predictive Analysis.
- f. Click 'Apply' to save and apply the settings.

| R Servers | +                                       |   |       |      |       |
|-----------|-----------------------------------------|---|-------|------|-------|
|           | 0 192.168.1.17                          |   | × ×   |      |       |
|           | Maximum Scheduled<br>Parallel Processes | 3 |       |      |       |
|           |                                         |   |       |      |       |
|           |                                         |   | Clear | Test | Apply |

#### Note:

- a. The Administrator can configure multiple R-Server, but process will execute on single server at a time.
- b. Click '**Clear**' to erase the information from the R-Server Configuration fields.
- c. Click '**Back**' option to leave the R-Server Configuration window. The user will be redirected to a new window showing a list of all the created R-Servers.
- d. The admin needs to provide a working directory while configuring the R server and users should be given read and write permission to that directory.

#### • Predictive Spark App Settings

Users can also configure the Predictive Spark Application settings via the Administration module.

- a. Click 'Predictive Settings'.
- b. The 'Predictive Spark App Settings' fields will be displayed.
- c. Click 'Edit' provided for the Predictive Spark App Settings fields.
- d. Provide the following information:
  - i. Host
  - ii. Port
  - iii. Application

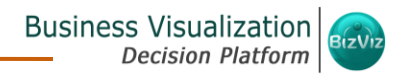

- iv. Protocol
- v. User Name
- vi. Password
- e. Click 'Test' to check the connection.
- f. A pop-up message will appear to assure about the connection.
- g. Click 'Save'.

| Predictive Spark | App Settings    |
|------------------|-----------------|
| Host             | 192.168.1.17    |
| Port             | 18786           |
| Application      | ра              |
| Protocol         |                 |
| User Name        | pauser          |
| Password         | ••••••          |
|                  |                 |
|                  | Clear Test Save |

#### 5.2.2.7. SMB Server Configuration

This section covers Social Media Browser settings.

- a. Click 'SMB Server Configuration' from the 'Configuration and Settings' list.
- b. The 'Social Media Browser Configuration' fields will be displayed.
- c. Click 'Edit'.
- d. Provide the following information:
  - vii. Host
  - viii. Port
  - ix. Application
  - x. Protocol
  - xi. User Name
  - xii. Password

- e. Click 'Save'.
- f. A pop-up message will appear to assure that the connection has been saved.

|                         |              | 🗡 E dit    |
|-------------------------|--------------|------------|
| Social Media Browser Co | nfiguration  |            |
| Host                    | 192.168.1.17 |            |
| Port                    | 8080         |            |
| Application             | smb-war      |            |
| Protocol                |              |            |
| User Name               | SMB          |            |
| Password                | ••••••       |            |
|                         |              |            |
|                         |              | Clear Save |

#### 5.2.2.8. CDN Settings

This section configures the Content Delivery Network settings for faster data loading of the platform applications worldwide.

- a. Click 'CDN Settings' from the 'Configuration and Settings' list.
- b. The 'CDN User Key Configuration' field will be displayed.
- c. Click 'Edit'.
- d. Enter the CDN user key in the given space.
- e. Click 'Save'.

| CDN User Key C | onfiguration |       |      |
|----------------|--------------|-------|------|
| CDN USER KEY   | te2323       |       |      |
|                |              | Clear | Save |

Note: Click 'Clear' to erase the entered information.

Copyright 2016 BizViz Technologies Pvt. Ltd, www.bdbizviz.com, Private and Confidential. P a g e | 26

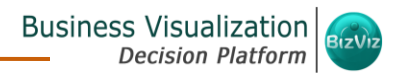

#### 5.2.3. Document Migration Settings

This section explains step by step process for document migration.

#### **1. Document Migration Login**

- i) Select 'Document Migration'.
- ii) Fill in the following information:
  - a. Source Domain Name: Enter address of the destination server
  - b. **Email:** Enter email address of the account from where document is to be shared
  - c. Password: Enter password of the account
  - d. Domain: Select the desired domain from the drop-down menu
- iii) Click 'Login'.

| Welcome to Documen                                         | t Migration                                                           | ¥Cle                                                                                      |
|------------------------------------------------------------|-----------------------------------------------------------------------|-------------------------------------------------------------------------------------------|
| Source Domain Name                                         | • Step 1 Document Migration Login                                     | • Step 4 Selection of Destination                                                         |
| http://127.1.1.0:8080/app/<br>http://www.bdbizviz.com/app/ | 1. Enter the 'Source Domain                                           | 1. Select any Folder from 'Destination List'.                                             |
| Email                                                      | Name(http://127.1.1.0:8080/app/ or<br>http://www.bdbizviz.com/app/)'. | <ol> <li>Click on 'Create Folder' to Migrate Document<br/>into a 'New Folder'.</li> </ol> |
|                                                            | 2. Enter the 'Username'.                                              | 3. Select 'System Documents', if migrated                                                 |
| Password                                                   | <ol><li>Enter the 'Password' and click 'Login'.</li></ol>             | document should be there.                                                                 |
| Enterprise -                                               | • Step 2 Select Source Document                                       | 4. Click on 'Migrate' button.                                                             |
|                                                            | 1. Select Root Folder 'My Documents/Public                            | Step 5 View History of migration                                                          |
|                                                            | Documents/<br>System Documents' (by default My Documents).            | 1. Check on 'View History'.                                                               |
| Login                                                      | 2. Select the required Document.                                      | <ol> <li>Click on the Document Name in list to get more<br/>details.</li> </ol>           |

#### 2. Select Source Document

- i) Clicking on 'Login' will display the below given page.
- A list of the available files (source documents) under the Logged-in account will be displayed.

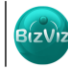

| Select Source Document                     | Logged in as Avin Jain ပို Logout |
|--------------------------------------------|-----------------------------------|
| My Documents Public System Find Dependency | View History                      |
| Search                                     |                                   |
| — 🚞 Retail : WT                            |                                   |
| — 🚞 Automobile Industry                    |                                   |
| — 🚞 BizViz Samples                         |                                   |
| — 🚞 Retail Industry                        |                                   |
| — 🚞 HR Analytics                           |                                   |
| — 🚞 Healthcare Analytics                   |                                   |
| — 🚞 Oil & Gas Industry                     |                                   |
| — 🚞 DC Metro Demo                          |                                   |
| — 🚞 Legal Services Analytics               |                                   |
| — 🚞 Big Data Plugins                       |                                   |
| — 🚞 LB Demo                                |                                   |
| — 🚞 Attrition                              |                                   |
| — 🚞 СА РРМ                                 |                                   |
| 🛏 🚞 Sports Analytics                       |                                   |

**Note: 'My Documents'** opens by default with the list of source documents.

#### 3. Steps to Migrate a Document

- i) Select a file from the list of source document (as shown below).
- ii) Click 'Find Dependency' to list the dependent Queries and Data Sources.
- iii) Click the 'Add' 🛨 button.
- iv) A new folder will be created in the destination account.
- v) Click 'Migrate' to transfer the document.

| Ay Documents Public System. 2 Find Dependency View History                                                                                                    | Dependent Query Services                                                                                                    | Dependent Data Sou               | irces                                             |
|----------------------------------------------------------------------------------------------------|----------------------------------------------------------------------------------------------------|----------------------------------|---------------------------------------------------|
| Search Select Destination Folder<br>My Documents Publi Syste +<br>Search<br>Search<br>WT_Advanced Analytics<br>WT_Advanced_Analytics<br>Franchise Level<br>My Balassian<br>Search | Overallcustsegment<br>CustomerSegmentAnalysis<br>Total Customers based on segments<br>Franchise Revenue per customer<br>Product Spread based on Fran and segments<br>Overall Franchise Growth<br>Test | WT_Pre_Prod<br>WT_CUSTOMER_FEEDB | GEdst<br>ACK GEdst                                |
|                                                                                                    | Dashboard Workspaces<br>Ram Workspace<br>Avhi_Workspace<br>6 doc-mig                                                                                                    | Document Name<br>Description     | WT - Advanced Analy<br>Description<br>(1) Migrate |

Copyright 2016 BizViz Technologies Pvt. Ltd, www.bdbizviz.com, Private and Confidential. P a g e | 28

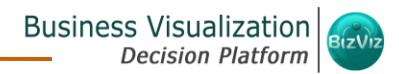

#### 4. View Migration History

- i) Click 'View History'.
- ii) A list of migrated documents will be displayed.
- iii) Select a document from the list.
- iv) Click on the document for more details.

#### 5.2.4. Schedule Monitoring Settings

This section helps the administrator to monitor the scheduled search data connectors.

- i) Select 'Schedule Monitoring Setting'.
- ii) A new window will open with a list of all the scheduled data connectors.
- iii) Search and select a data connector from the 'All Schedulers' list.

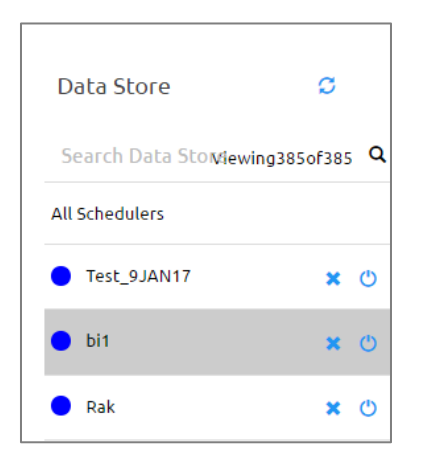

iv) Scheduler details are displayed on the right side of the screen.

| Schedulers 🔻      |                       |            |                   |
|-------------------|-----------------------|------------|-------------------|
| Search Data Store |                       |            | Viewing2of2 Q     |
| Scheduler Name    | Last Updated Date     | Recurrence | Status            |
| bi1               | 1/2/2017, 12:59:07 PM | -          | Refresh success 🕂 |
| bi1               | 1/2/2017, 12:58:57 PM | -          | Refresh success 🕂 |

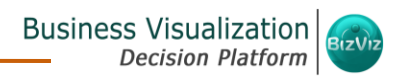

#### Note:

- a. Click the '**Start/Stop**' <sup>(b)</sup> button to start the scheduler.
- b. Use 'Filter' 🗾 button to display filtered details for the scheduler.
  - i) Click 'Filter' 🔽 button.
  - ii) A pop-up window will appear.
  - iii) Fill the required information:
    - 1. From Date
    - 2. To Date
  - iv) Click 'Submit'.

|           |            |        | ) |
|-----------|------------|--------|---|
| From Date | 03/10/2016 |        |   |
| To Date   | 31/10/2016 |        |   |
|           |            | Submit |   |
|           |            |        |   |

v) The filtered data will be displayed.

| Schedulers 🔻      |                        |                        |                   |               |
|-------------------|------------------------|------------------------|-------------------|---------------|
| Search Data Store |                        |                        | Viewing291ol      | f291 <b>Q</b> |
| Scheduler Name    | Last Updated Date 🔺    | Recurrence             | Status            |               |
| Cube 6-9-16       | 10/4/2016, 1:00:00 AM  | 11/1/2016, 1:00:00 AM  | Scheduler success | +             |
| Type Test         | 10/4/2016, 10:52:45 AM | -                      | Refresh success   | +             |
| Cube Test 4th Oct | 10/4/2016, 11:32:36 AM | -                      | Refresh success   | +             |
| MSSQL 30 sep      | 10/4/2016, 11:44:00 AM | 10/5/2016, 11:44:00 AM | Scheduler success | +             |
| Cube 1 September  | 10/4/2016, 11:54:00 AM | 10/5/2016, 11:54:00 AM | Scheduler success | +             |
| 20773             | 10/4/2016, 11:59:16 AM | -                      | Refresh success   | +             |

#### 5.2.5. Authentication

This section covers two authentication options.

#### 5.2.5.1. Active Directory Configuration

- a. Click 'AD Configuration' authentication option.
- b. Click 'Edit'.
- c. Fill in the following information:
  - Service Account: Name of the Windows AD service account
  - Password: Secure authentication credential
  - Host Name: IP address of the Windows AD server
  - Port: Port number of Windows AD
  - **Domain Name:** Enter the Domain Name

| Active Directory | y Configuration |       |
|------------------|-----------------|-------|
| Service Account  | bizvizsvacct    |       |
| Password         | •••••           |       |
| Host Name        | 192.168.1.13    |       |
| Port             | 3894            |       |
| Domain Name      | bdisys.com      |       |
|                  |                 |       |
|                  |                 | Clear |

- d. Click the '**Synchronize**' Sync option.
- e. A new window will open.
- f. Select a user group using the 'User Group List' drop-down menu.

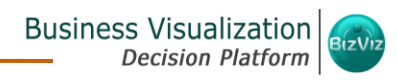

| User Group List | Employees 🗸      |
|-----------------|------------------|
|                 | O DnsAdmins      |
|                 | O DnsUpdateProxy |
|                 | employees        |
|                 | 🔘 вовј           |
|                 | O BizViz         |
|                 | O adminuser      |

- g. All the users will be listed under 'User List'.
- h. Select and move users to the 'Selected User List'.
- i. Click 'Save'.
- j. A pop-up message will appear to assure that the user list has been updated.

| gunian.kumar                                |          | ramaaditya.rupakula |
|---------------------------------------------|----------|---------------------|
| priyanka.s<br>testuser1                     | <b>→</b> | anees.vinny         |
| rina.kumari<br>vishal.sagar                 | ₩        |                     |
| diljish.s<br>anoop.ll                       | +        |                     |
| allu.thomas<br>nistha.goyal<br>.saumva.iain | *        |                     |
| saumva.lain                                 |          |                     |

#### 5.2.5.2. CA PPM Configuration

This section explains how to configure Clarity.

- a. Select the 'CA PPM Configuration' on the Administration home page.
- b. Fill in the required information:
  - i. CA PPM Server: URL details of the Clarity server
    - (E.g. http://dashboards.xyz.com)

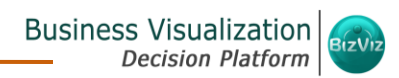

ii. User Access NQUERY: Name of the Query that will fetch a list of the

- **Clarity users**
- iii. Click 'Save'.

| CA PPM Server         | CA PPM Server      |        |      |
|-----------------------|--------------------|--------|------|
| User Access<br>NQUERY | User Access NQUERY |        |      |
|                       |                    | Cancel | Save |

Note: Click 'Edit' to modify/ change the configuration fields.

#### 5.2.6. Sessions

This is a new administrative module to display active users.

- i) Navigate to the Administration options.
- ii) Click 'Sessions' from the list of Admin options.
- iii) Users will be redirected on the 'Active Sessions' page.
- iv) Click the 'Filter' 🔻 icon.
- v) A new window pops-up providing 2 filter options:
  - Users
  - Admins
- vi) Select any one filter option to launch the list of all the active sessions.
- vii) Select a session from the list by check marking the box.
- viii)Click 'Kill Session' to kill the selected session.

|                              |   |                 |                  |           | Bus                | sine      | ss Visualization                |
|------------------------------|---|-----------------|------------------|-----------|--------------------|-----------|---------------------------------|
| Administration               | ( | Active Sessions | <b>v</b> 0       |           | 0                  |           | Administration                  |
| Document Management          |   | Search Name     | Users 🗿          | ٩         | 7 🕞 Kill           |           | User Management Data Management |
| Configuration and Settings   | + |                 | Admins           |           | Session            | B         | Business Apps                   |
| Document Migration Settings  |   | User Email      |                  | User Name | e                  | ŕc        | Dashboard Designer              |
| Schedule Monitoring Settings |   | 6 ✓ pnayar@anr  | nitek.com        |           | pnayar@annitek.com |           | ' Survey                        |
| Authentication               | + | vaidehi.shar    | ran@bdbizviz.com |           | Vaidehi            | ନ         | Sentiment Analyzer              |
| Sessions 2                   |   | migration@      | gmail.com        |           | Migration1         |           | Report                          |
|                              |   | gyan.prakas     | h@bdbizviz.com   |           | Gyan               | ft<br>ing | Social Media Browser            |
|                              |   |                 |                  |           |                    | +         | More                            |

**Note**: Users to whom the '**Kill Session**' option has been used will be forced to log out their sessions without any notification. The users need to login again in the platform.

# 6. User Management

When you add a new user, you need to specify personal and login information. This section explains how to create a new User Account.

#### 6.1. User Management Home Page

- i) Select 'User Management' from the plugin menu.
- ii) Users will be redirected to the User Management home page.

| User Group           | +                                                          | Users 🕂 🔻                                          |   |   |          |       |
|----------------------|------------------------------------------------------------|----------------------------------------------------|---|---|----------|-------|
| Search UserGroup Vie | jearch UserGroup Views 7 out of 7 Q Search User Views 8 or |                                                    |   |   | rs 8 out | of8 Q |
| All Groups           |                                                            | UesrEE                                             | 1 | 0 | ×        | ×     |
| gptest               | 10                                                         | UserB                                              | 1 | 0 | ×        | ×     |
| New groupthirty      | 14                                                         | UserA                                              | 1 | 0 | ×        | ×     |
| Group prod           | 1.1                                                        | TestA                                              | 1 | 0 | ×        | ×     |
| Survey               | 10                                                         | Ram                                                | 1 | 0 | ×        | ×     |
| Testing              | 1 0                                                        | Achla Nirkhey                                      | 1 | 0 | ×        | ×     |
| Viewer Role          | 10                                                         | Devamanohari N                                     | 1 | 0 | ×        | ×     |
| Admin Role           | 10                                                         | Ranjit Krishnan Email-ranjit.krishnan@bdbizviz.com | 1 | 0 | ×        | ×     |

**Note:** 'Search' box is provided to search for a specific User or User Group.

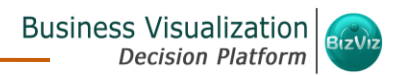

#### 6.2. Creating a New User

i) Click the 'Add' button + provided for creating a new user.

| Users: Enterprise | + | ₹ |
|-------------------|---|---|
|-------------------|---|---|

- ii) 'New User' window will be displayed.
- iii) Fill in the following information for a new User:
  - a. Email: Email address
  - b. Short Name: Nickname
  - c. Full Name: Full name of the User
  - d. Third Party User: Optional. To be Used when synchronizing a Clarity user with BizViz portal
  - e. Description: Description (note/memo) regarding the user (optional)
  - f. Password: Password to be assigned to the new user
  - g. Confirm Password: Confirm the above password
- iv) Click 'Add' button + to add custom fields.
  - a. Enter Key Enter a parameter category.
  - b. Enter Value Enter a parameter property.

| Email            | nidhi.joshi@bdbizviz.com | × |
|------------------|--------------------------|---|
| Short Name       | nidhi                    | ~ |
| Full Name        | Nidhi Joshi              | ~ |
| Third Party User | Third Party User         |   |
| Description      | Description              |   |
|                  |                          |   |
| Password         | •••••                    | × |
|                  | Good                     |   |
| Confirm Password |                          | × |
|                  | E                        |   |

Note: Custom Fields are used to limit user specific data access in the dashboards.

- v) Select a **User Group** from the drop-down menu to add user to a group.
- vi) Click 'Save'.

| Platform Users 👻 |                                                                                                |                                                                                              |
|------------------|------------------------------------------------------------------------------------------------|----------------------------------------------------------------------------------------------|
| Platform         |                                                                                                |                                                                                              |
| ✓ Platform Users |                                                                                                |                                                                                              |
| MyGroup          |                                                                                                |                                                                                              |
| Partners         |                                                                                                |                                                                                              |
| BI Testing       |                                                                                                |                                                                                              |
| Administrator    |                                                                                                |                                                                                              |
|                  | Cancel                                                                                         | Save                                                                                         |
|                  | Platform Users   Platform   V Platform Users   MyGroup   Partners   BI Testing   Administrator | Platform Users   Platform   Platform Users   MyGroup   Partners   BI Testing   Administrator |

vii) A pop-up message will appear to assure that a new user has been created. viii) A list containing the newly added user will be displayed (as shown below):

| Users 🕂 🍸                                      |   |      |           |                 |
|------------------------------------------------|---|------|-----------|-----------------|
| Search User                                    |   | View | s 6 out o | <sub>f6</sub> Q |
| Nidhi Joshi                                    | 1 | 0    | ×         | ×               |
| Ranganathan S                                  | 1 | 0    | ×         | ×               |
| Kishore Kumar                                  | 1 | 0    | ×         | ×               |
| Prakash Joshi Email-prakash.joshi@bdbizviz.com | 1 | 0    | ×         | *               |
| Anoop                                          | 1 | 0    | ×         | *               |
| Avin Jain                                      | 1 | 0    | ×         | ×               |

| Options | Name     | Description                                 |
|---------|----------|---------------------------------------------|
| 1       | Edit     | Edit the user details for a selected user   |
| 0       | Block    | Block the selected user                     |
| ×       | Remove   | Remove the selected user from the user list |
| ×       | Reset    | Reset password for the selected user        |
| -       | Password |                                             |

#### 6.3. Creating a New User Group

- i) Click the 'Add' button + provided for creating a new User Group.
- ii) 'New Group' window will be displayed.
- iii) Fill in the following information for a new User Group:
  - a. Group Name: Enter a name for the user group
  - b. Description: Describe the user group (optional)
| New Group   |                |   |
|-------------|----------------|---|
| Group Name  | Platform Users |   |
| Description | Description    |   |
|             |                | , |
|             |                |   |

iv) Add users to the new group via the 'Add Users to Group' drop-down menu.

| Add Users to Group |  |
|--------------------|--|
| 1 Selected 🗸       |  |
| Search             |  |
| Select All         |  |
| 🗸 Nidhi Joshi      |  |
| 🔲 Ranganathan S    |  |
| Kishore Kumar      |  |

v) Assign various plugin rights to the User Group via the 'Group Permissions' tree structure menu.

| Group | Регг     | niss | ions         |          |
|-------|----------|------|--------------|----------|
| þ     | <b>V</b> |      | User Manage  | ement    |
| Þ     | <b>V</b> |      | Data Manag   | ement    |
| Þ···· |          |      | GeoSpatial A | analysis |
| þ     |          |      | Administrati | on       |
| þ     |          |      | Business App | ps       |
| þ     |          |      | Dashboard D  | )esigner |
| þ     |          |      | Predictive A | nalysis  |
|       | <b>V</b> |      | Survey       |          |
|       |          |      | Report       |          |
|       |          |      | Sentiment A  | nalyzer  |
|       | <b>*</b> |      | Social Media | Browser  |

vi) Control access for the group to various menus in the platform via the '**Context Menu Permissions**' tree structure menu.

| Group Permissions | Context Menu Permissions |
|-------------------|--------------------------|
| 🛃 🜆 Folder        | j 🛄 🚛 File               |

- vii) Click 'Save'.
- viii) A pop-up message will appear to assure that a new group has been created.
- ix) The newly created group will be listed under 'All Groups' list (as shown below):

| All Groups     |   |   |
|----------------|---|---|
| Platform       | 1 |   |
| Platform Users | 1 | * |
| MyGroup        | 1 | ~ |
| Partners       | 1 |   |
| BI Testing     | 1 | 0 |
| Administrator  | 1 |   |

| Option | Name     | Description                                 |  |
|--------|----------|---------------------------------------------|--|
| 1      | Edit     | To edit details for the selected user group |  |
| ×      | Activate | To activate the selected user group         |  |
|        | Group    |                                             |  |
| 0      | Block    | To block the selected user group            |  |
|        | Group    |                                             |  |

# 6.4. User Status

This feature helps the administrator to identify various status of system users and enable an expired user account.

- i) Navigate to the User Management home page.
- ii) Click '**Filter**' **T** button.

|                     |                    |                         | Business Visualizat<br>Decision Platfo | ior<br>orm                            |
|---------------------|--------------------|-------------------------|----------------------------------------|---------------------------------------|
| User Group          | +                  | Users: Enterprise 🕂 🔻 🔁 | ↓† Order By:Name                       |                                       |
| Search User Group   | Viewing 71 of 71 Q | Search User             | Viewing 19 of 19                       | *                                     |
| All Groups          |                    | vinny                   | × 0 × 0                                |                                       |
| Sanity              | 1 0                | USer                    | × 0 × 0                                | i i i i i i i i i i i i i i i i i i i |
| BI Test             | 1 0                | test sanity             | × 0 × 3                                | Ø                                     |
| Sanity Sep thirteen | 1 0                | Gyan Prakash            | / 0 × C                                | ନ୍                                    |
| PAeightsept         | 1 0                | Testoninethree          | / 0 × C                                |                                       |
| BI Group            | 1 0                | abcde Email-abc@def.com | × 0 × C                                | ft<br>DE                              |
| Admin Role          | 1 0                | tesone                  | / 0 × C                                | <b>E</b>                              |
| Administratoranoop  | 1.1                | patesttwo               | / 0 × C                                | 0                                     |
| predone             | 1 0                | Migration               | / 0 × C                                |                                       |
| Migration Sep Six   | 1 0                | Abcdef                  | / 0 × C                                |                                       |
| Survey              | 1 0                | withoutPA               | / 0 × C                                |                                       |
| Gp aug              | 1 0                | Vaidehi Sharan          | / 0 × 0                                |                                       |

- iii) A new window will appear with the following options:
  - a. Type: Contains the following authentication types as drop-down options
    - i. Enterprise
    - ii. Windows AD
    - iii. CA PPM
  - b. Status: Contains the following user status as drop-down options
    - i. Active
    - ii. Blocked
    - iii. Expired
    - iv. Deleted

Note: Users can select any combination of the above-mentioned filter values to display filtered/customized lists of users.

# • Activating an Expired User Account

- i) Select 'Expire' as the status option.
- ii) A list of all expired user accounts/ groups will be displayed.
- iii) Click 'Activate' 🗹 to activate a specific user/user group.
- iv) Click the '**Reset Password**' option <sup>2</sup> to set a new password for an activated user.

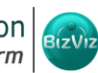

Business Visualization Decision Platform

| User Group          | +                  | Users: Enterprise 🕂         | X               | ↓† Order By:Na  | iame |
|---------------------|--------------------|-----------------------------|-----------------|-----------------|------|
| Search User Group   | Viewing 71 of 71 Q | Search User                 | 3 Status Expire | Viewing 76 of 7 | 76 Q |
| All Groups          |                    | vdguest                     |                 | 🖌               | C    |
| Sanity              | 1 0                | guest                       |                 | 6               | c    |
| BI Test             | 1 0                | patest                      |                 | 0               | C    |
| Sanity Sep thirteen | 10                 | paone                       |                 | × .             | c    |
| PAeightsept         | 10                 | Anees Vinny                 |                 | ×               | S    |
| BI Group            | 10                 | zxderty                     |                 | <b>V</b> (      | S    |
| Admin Role          | 10                 | prasoon                     |                 | <b>V</b> (      | C    |
| Administratoranoop  | 1.1                | Story USer Email-storyuser@ | 0bdbizviz.com   | ×               | C    |
| predone             | / 0                | support                     |                 | <b>v</b>        | S    |
| Migration Sep Six   | 10                 | vishal sagar                |                 | <b>*</b>        | S    |
| Survey              | / 0                | testtwofour                 |                 | <b>v</b> - 1    | S    |

**Note**: By clicking '**Activate**', an expired user account can be activated and can use the old password. However, when the '**Reset Password**' option has been used, the user will be activated with a new password.

# 7. Data Management

This section explains how to connect with multiple data bases to create data service and inmemory data store.

i) Select 'Data Management' from the plugin menu list.

ii)Users will be redirected to the Data Management home page.

| Data Connector 🔸       | Data Service       | Cube |                      |        |
|------------------------|--------------------|------|----------------------|--------|
| No DataConnector found | Search DataService |      | Views 0 ou           | tofo Q |
| Search DataConnector   | 4                  |      | No DataService found |        |
|                        |                    |      |                      |        |
|                        |                    |      |                      |        |

# 7.1. Creating a Data Connector

- i) Navigate to the Data Management home page.
- ii) Click 'Add' <sup>+</sup> provided next to a Data Connector name.
- iii) A list containing names of the available data connectors will be displayed.

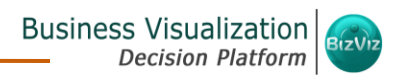

iv) Select a connector name from the list.

|             | + |
|-------------|---|
| MySQL       |   |
| MSSQL       |   |
| Oracle      |   |
| Hive        |   |
| SAP Hana    |   |
| MS Sql Olap |   |
| Cassandra   |   |
| Cassandra   |   |
| OData       |   |
| Spark SQL   |   |

- v) Connector specific fields will be launched on the right pane of the screen.
- vi) \*Fill the required information for a New Data Connector: Refer '**Required Fields for the Available Data Connectors**' segment for the details.
- vii) Click 'Test' to check the connection.
- viii) A pop-up message will appear to confirm the connection.
- ix) Click 'Save'.

Following is a sample image displaying required fields for a Data Connector:

#### Business Visualization Decision Platform

| MySQL Data Conne    | ctor                |        |      |      |
|---------------------|---------------------|--------|------|------|
| Data connector Name | Data connector Name |        |      |      |
| User Name           | User Name           |        |      |      |
| Password            | Password            |        |      |      |
| Description         | Description         |        |      |      |
|                     |                     |        |      |      |
| IP/Host             | IP/Host             |        |      |      |
| Port                | Port                |        |      |      |
| Database Name       | Database Name       |        |      |      |
|                     |                     |        |      |      |
|                     |                     | Cancel | Test | Save |

#### \*Required Fields for the Available Data Connectors

#### 1. MySQL

- i) Data Connector Name: A user defined name to identify the data source
- ii) **User Name**: Enter a User Name (It should be the same as given in the connection server)
- iii) **Password:** Enter the Password (It should be the same as given in the connection server)
- iv) Description: Connection Details
- v) **IP/ HOST**: Enter database server details (from where the user wants to fetch data)
- vi) **Port:** The server port number
- vii) Database Name: Name of the data base where data will be stored

#### 2. MSSQL

- i) Data Connector Name: A user defined name to identify the data source
- ii) **User Name:** Enter a User Name (It should be the same as given in the connection server)
- iii) **Password**: Enter the Password (It should be the same as given in the connection server)

Copyright 2016 BizViz Technologies Pvt. Ltd, www.bdbizviz.com, Private and Confidential. Page | 42

(C)

- iv) Description: Connection Details
- v) **IP/ HOST:** Enter database server details (from where the user wants to fetch data)
- vi) Port: The server port number
- vii) Database Name: Name of the data base where data will be stored

## 3. Oracle

- i) Data Connector Name: A user defined name to identify the data source
- ii) **User Name:** Enter a User Name (It should be the same as given in the connection server)
- iii) **Password:** Enter the Password (It should be the same as given in the connection server)
- iv) Description: Connection Details
- v) **IP/ HOST**: Enter database server details (from where the user wants to fetch data)
- vi) Port: The server port number
- vii) SID Service Name: Unique alias used for the database (when connecting)

### 4. Hive

- i) Data Connector Name: A user defined name to identify the data source
- ii) **User Name:** Enter a User Name (It should be the same as given in the connection server)
- iii) **Password:** Enter the Password (It should be the same as given in the connection server)
- iv) Description: Connection Details
- v) **IP/ HOST**: Enter database server details (from where the user wants to fetch data)
- vi) Port: The server port number

#### 5. SAP Hana

- i) Data Connector Name: A user defined name to identify the data source
- ii) **User Name:** Enter a User Name (It should be the same as given in the connection server)
- iii) **Password:** Enter the Password (It should be the same as given in the connection server)
- iv) Description: Connection Details

- v) **IP/ HOST:** Enter database server details (from where the user wants to fetch data)
- vi) **Port:** The server port number

# 6. MS Sql Olap

- i) Data Connector Name: A user defined name to identify the data source
- ii) **User Name:** Enter a User Name (It should be the same as given in the connection server)
- iii) Password: Enter the Password (It should be the same as given in the connection server)
- iv) Description: Connection Details
- v) **IP/ HOST:** Enter database server details (from where the user wants to fetch data)
- vi) Port: The server port number
- vii) Database Name: Name of the data base where data will be stored

# 7. Cassandra (JDBC)

- i) Data Connector Name: A user defined name to identify the data source
- ii) **User Name:** Enter a User Name (It should be the same as given in the connection server)
- iii) Password: Enter the Password (It should be the same as given in the connection server)
- iv) Description: Connection Details
- v) **IP/ HOST:** Enter database server details (from where the user wants to fetch data)
- vi) Port: The server port number
- vii) Database Name: Name of the data base where data will be stored

# 8. O Data

- i) Database Type: Database type in which the data will be stored
- ii) Data Connector Name: A user defined name to identify the data source
- iii) **Description:** Connection Details
- iv) Base Url: Enter Service Root URL or Base URL

# 9. Spark SQL

(C)

- i) Data Connector Name: A user defined name to identify the data source
- ii) **User Name:** Enter a User Name (It should be the same as given in the connection server)
- iii) **Password:** Enter the password (It should be the same as given in the connection server)
- iv) Description: Connection Details
- v) **IP/ HOST:** Enter database server details (from where the user wants to fetch data)
- vi) Port: The server port number

#### 10. AWS Redshift

- i) Data Connector Name: A user defined name to identify the data source
- ii) **User Name:** Enter a User Name (It should be the same as given in the connection server)
- iii) **Password:** Enter the password (It should be the same as given in the connection server)
- iv) Description: Connection Details
- v) **IP/ HOST:** Enter database server details (from where the user wants to fetch data)
- vi) Port: The server port number
- vii) Database Name: Name of the database where data will be stored

#### 11. File

- i) Data Connector Name: A user defined name to identify the data source
- ii) Description: Connection details (optional)
- iii) Click **'Save'**

| File Data Connecto  |                         |    |             |
|---------------------|-------------------------|----|-------------|
| Data connector Name | Flat File Dataconnector |    |             |
| Description         | Description             |    |             |
|                     |                         | li |             |
|                     |                         |    |             |
|                     |                         |    | Cancel Save |

Copyright 2016 BizViz Technologies Pvt. Ltd, www.bdbizviz.com, Private and Confidential. P a g e | 45

# 7.2. Data Connector List

This section displays a list of all the created data connectors.

i) Navigate to the Data Management home page.

ii) A list containing all the available data connectors will be displayed.

| All DataConnector          |   |   |   |   |
|----------------------------|---|---|---|---|
| WT_CUSTOMER_FEEDBACK       | 1 | С | × | С |
| Test_native                | 1 | С | × | 8 |
| NativeX_BIStory_Connection | 1 | С | × | е |
| Spark_connector_UDF        | 1 | С | × | 8 |
| SMBSparkSqlNew             | 1 | С | × | e |
| WT_Pre_Prod_Predictive     | 1 | С | × | 8 |
| TestDS                     | 1 | c | × | e |
| WT_Dashboard               | 1 | С | × | 8 |
| WT_Predictive              | 1 | С | × | e |
| test                       | 1 | С | × | е |
| WT_Pre_Prod                | 1 | С | × | e |

| Option | Name      | Task                                         |
|--------|-----------|----------------------------------------------|
| 1      | Edit      | Edit the connector fields                    |
| С      | Reconnect | Reconnect with the server                    |
| ×      | Remove    | Remove a connector from the list             |
| C      | Share     | Share connector with the selected user(s) or |
|        | connector | group(s)                                     |

**Note:** Select a connector from the list and hover mouse over the connector name. connector type and host address will be displayed in a pop-up screen.

### 7.3. Creating a New Data Service

This section explains the steps to create a new Data Service.

- i) Navigate to the Data Management home page.
- ii) 'Data Service' option will be selected by default.
- iii) Select a data connector from the Data Connector list.
- iv) Users will be provided with the 'Create Data Service' + button.
- v) Click 'Create Data Service' + button.
- vi) Users will be redirected to the 'New Data Service' window.
- vii) Fill in the following information for a new Data Service:
  - a. Service Name: Enter any user defined name
  - b. Data Connector Name: Select a data connector from the drop-down menu
  - c. Query: Write query in the given space
  - d. Description: Brief description about data service (It is an optional field)
- viii)Click 'Test' to connect the newly created data service.
- ix) A pop-up message will appear to assure the successful connection.
- x) Click 'Save'.

| New Data Service    |                                                         |   | (+<br>Help |
|---------------------|---------------------------------------------------------|---|------------|
|                     |                                                         |   |            |
| Service Name        | sample                                                  | • |            |
| Data Connector Name | Testing Oracle                                          | Ŧ |            |
| Database Name       | BIZVIZ                                                  |   |            |
| Query               | Select CAFEID,CAFENAME,STATE,ZONE,CITY from MASTER_CAFE |   |            |
|                     |                                                         |   |            |
|                     |                                                         |   |            |
|                     |                                                         |   |            |
|                     |                                                         |   |            |
|                     | *Use Ctrl+Space for assistance                          |   |            |

|             |             | Business Visualization<br>Decision Platform |
|-------------|-------------|---------------------------------------------|
| Description | Description |                                             |
|             |             | <i>L</i>                                    |
|             |             | Cancel Test Save                            |

xi) The new Data Service will be created and added to the displayed list.

| Data        | Service      | Data Store      | + |  |   |   |     |         |               |
|-------------|--------------|-----------------|---|--|---|---|-----|---------|---------------|
| Search D    | ata Service  | 2               |   |  |   |   | Vie | ewing 3 | of 3 <b>Q</b> |
| sample      | Created By : | Ranjit Krishnan |   |  | Ŧ |   | ×   | C       | ۲             |
| oracletest1 |              |                 |   |  | Ŧ |   | ×   | C       | ٢             |
| oracle1     |              |                 |   |  | Ŧ | 1 | ×   | C       | ٢             |

| Option   | Name               | Task                                                                 |  |  |  |
|----------|--------------------|----------------------------------------------------------------------|--|--|--|
| <u>.</u> | Download           | Download the data service                                            |  |  |  |
| 1        | Edit               | Edit the data service fields                                         |  |  |  |
| ×        | Remove             | Remove a data service from the list                                  |  |  |  |
| C        | Share Data Service | Share/unable a query service to/for the selected user(s) or group(s) |  |  |  |
| 0        | View Link          | View the data service link                                           |  |  |  |

Note: Click '**Help**' option to get the rules to be followed when writing a query.

# 7.4. Creating a New Data Store

This section covers two aspects:

# • Accessing 'Create Data Store' Option

- i) Navigate to the Data Management home page.
- ii) Select a **Data Connector** from the Data Connector list.

- iii) Click the 'Data Store' option (on the right side of the screen).
- iv) Users will be provided with the 'Create Cube Service' + button.
- v) Click the '**Create Cube Service**' <sup>+</sup> button.
- vi) Users will be redirected to a new window containing the following headers:
  - a. Getting Data
  - b. Hierarchy Definition
  - c. Batch Query
  - d. Data Restrictions
  - e. Schedule Data Refresh

#### • Creating a Data Store:

This section explains 5 step process to create a new data store.

Step 1- Getting Data: Provide required information to create a data store

- i) Cube Service Name: Enter a name for the in-memory cube
- ii) Data Source Name: It will be preselected (Name of the selected data connector will be displayed in this field)
- iii) Database Name: Enter a data base name from where you want to get data
   Query: Create or edit a query (Use Ctrl + Space for assistance when writing a query service)
- iv) Click 'Next' to proceed on the next tab.

| Getting Data      | Hierarchy Definition                                                                    | Batch Query                                                                      | Data Restrictions                               | Schedule Data Refre |
|-------------------|-----------------------------------------------------------------------------------------|----------------------------------------------------------------------------------|-------------------------------------------------|---------------------|
| Cube Service Name | Cafe Data 2K                                                                            |                                                                                  |                                                 |                     |
| Data Source Name  | BDI Internal Data                                                                       |                                                                                  |                                                 |                     |
| Database Name     | ccd                                                                                     |                                                                                  |                                                 |                     |
| Query             | SELECT CAFENAME, ST<br>FROM [master_cafe]<br>GROUP BY CAFENAME,S<br>ORDER BY ZONE,STATE | TATE, ZONE, CITY, 'YEAR',<br>INNER JOIN [billcut] ON &<br>STATE,ZONE,CITY,'YEAR' | Sum(BILLCUT) AS BILL(<br>villcut.CAFEID = maste |                     |
|                   | *Use Ctrl+Space for a                                                                   | assistance                                                                       |                                                 |                     |
|                   |                                                                                         |                                                                                  |                                                 | Cancel Ne           |

Copyright 2016 BizViz Technologies Pvt. Ltd, www.bdbizviz.com, Private and Confidential. Page | 49

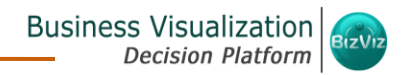

Step 2 - Hierarchy Definition: Define hierarchy for various dimension options

i) Click the 'Create Drill Definition' button.

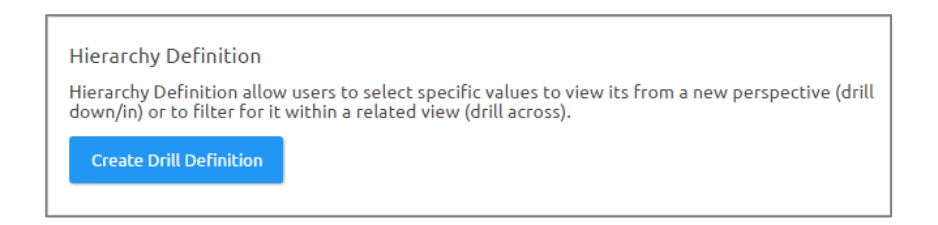

ii) A new 'Drill Def' box will be launched.

| Hierarchy Definition | + |
|----------------------|---|
| Drill Def            | × |
|                      |   |

iii) Drag-drop the required Dimensions into the Drill Def box to define hierarchy.

| Getting Data |         | Hierarchy Definition | Batch Query | Data Restrictions   | Schedule Data Refre |
|--------------|---------|----------------------|-------------|---------------------|---------------------|
| Dimensions   |         | Hierarchy Definitio  | n           |                     |                     |
| CAFENAME     | 123 🕒   |                      |             |                     |                     |
| STATE        | 123 🕒   | Drill Def            |             |                     | ×                   |
| ZONE         | 123 🕒   | ZONE                 | × STATE     | × <sub>CITY</sub> × |                     |
| CITY         | 123 🕒   |                      |             |                     |                     |
| Measures     |         |                      |             |                     |                     |
| BILLCUT      | Abc 🕒   |                      |             |                     |                     |
| Time         |         |                      |             |                     |                     |
| YEAR         | Abc 123 |                      |             |                     |                     |
|              |         |                      |             |                     |                     |
|              |         |                      |             |                     |                     |
|              |         |                      |             |                     |                     |
|              |         |                      |             |                     |                     |
| revious      |         |                      |             |                     | Cancel Nex          |

Copyright 2016 BizViz Technologies Pvt. Ltd, www.bdbizviz.com, Private and Confidential. Page | 50

iv) Click 'Next' to proceed on the next tab.

#### Note:

- a. Click the 'Add' button <sup>+</sup> provided next to the Hierarchy Definition to add a new 'Drill Def' box.
- b. Click the '**Close**' button (from the Drill Def box) to remove the '**Drill Def**' box. It will also remove the defined hierarchy.
- c. Only 'Dimensions' values can be dragged to define hierarchy.
- d. Users can change the categories of a dimension, measure, and time values by clicking the following options:

| Options | Description        |
|---------|--------------------|
| Abo     | Move to Dimensions |
| 123     | Move to Measures   |
| G       | Move to Time       |

**Step 3 – Batch Query**: Split the data fetching process into different batches by generating a batch query

- i) Select a Dimension using the drop-down menu.
- ii) Click 'Generate'.
- iii) Based on the selected dimension a '**Distinct Query**' will be generated (in the below given box).
- iv) Users can edit the distinct query as per their requirement.
- v) Click 'Generate Batch Query'.
- vi) The original query will be generated with the distinct query specifications to fetch data.
- vii)Click 'Next' to proceed on the next tab.

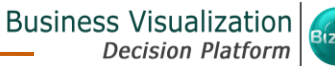

| Getting Data | Hierarchy Definition | Batch Query                                                              | Data Restrictions                       | Schedule Data Refresh |
|--------------|----------------------|--------------------------------------------------------------------------|-----------------------------------------|-----------------------|
| Batch Query  |                      | Select Dimension ZONE                                                    | •                                       | Generate              |
|              |                      | Distinct Query<br>SELECT DISTINCT ZONE FROM [maste<br>master_cafe.CAFEID | er_cafe] INNER JOIN (billcut) ON billcu | t.CAFEID =            |
|              |                      |                                                                          |                                         |                       |
|              |                      | SELECT CAFENAME                                                          |                                         | Generate Batch Que    |

**Step 4 - Data Restriction:** Configure the settings to restrict a user level view

- i) Click 'Add' + to add a new box for inserting the data restriction parameter.
- ii) Fill in the following information:
  - a. **Dimension**: Select a dimension using the drop-down menu
  - b. **User Property**: Enter user property value (It should be the same as the selected dimension)

| Getting Data                                                                                                    | Hierarchy Definitior                          | n Batch Query        | Data Restrictions      | Schedule Data Refresh |
|----------------------------------------------------------------------------------------------------|-----------------------------------------------|----------------------|------------------------|-----------------------|
| Data Restrictions<br>Data Restrictions allow<br>apply filters to the cube<br>be used to restrict othe<br>accessing unauthorized | users to<br>2. This can<br>ers from<br>I data | Dimension<br>STATE - | User Property<br>STATE | *<br>*                |
| Previous                                                                                                    |                                               |                      |                        | Cancel Next           |

iii) Click 'Next' to proceed on the next tab.

**Note:** The Administrator can restrict data for a specific user via the User Management module or the Data Restriction tab when creating an inmemory data store. However, please note that the conditions in both the User Management module and the Data Restriction tab should match exactly, including the case for the values. (Ex. 'STATE' and 'State' are not exact matches).

Step 5 - Schedule Data Refresh: Use this option to configure data refresh interval

- i) 4 options are provided to refresh the data:
  - a. Daily
  - b. Weekly
  - c. Monthly
  - d. Yearly
- ii) Select any one option to set the data refresh interval.
- iii) Select the '**Refresh Now**' option by using a check mark in the box.
- iv) Data will be refreshed immediately after the cube has been created.
- v) Enable Email Notification by using a check mark in the box.
- vi) Provide the Email Address on which you want the notification email to be sent.
- vii) Click 'Save'.

| Data Refresh<br>Schedule Data Refresh allows to<br>rebuild cube inparticular intervals.<br>Data Refresh interval<br>Data Refresh interval<br>Data Refresh Nowly Vearly<br>Start time<br>12 * 00 *<br>Refresh Nowl V<br>Note: | Getting Data                                                     | Hierarchy Definition       | Batch Query                                                                                                    | Data Restrictions                                          | Schedule Data Refree |
|----------------------------------------------------------------------------------------------------|------------------------------------------------------------------|----------------------------|----------------------------------------------------------------------------------------------------|------------------------------------------------------------|----------------------|
| Notification<br>Email Address vimal.m@bdbizviz.cor                                                                                                    | Data Refresh<br>Schedule Data Refresh<br>rebuild cube inparticul | allows to<br>ar intervals. | fresh interval Daily Weekly Monthy Every January * 1 The First * Monday * tart time 12 * 00 * fresh Now ✓ If 'Refresh Now' is not select hed until the next scheduled hable Email ✓ btification nail Address vima | of January<br>ed, the cube will not be refresh data & time |                      |

Copyright 2016 BizViz Technologies Pvt. Ltd, www.bdbizviz.com, Private and Confidential. Page | 53

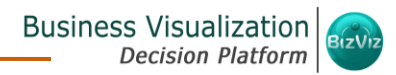

- viii) A pop-up message will appear to confirm that the data store configuration has been saved.
- ix) Click 'Ok'.

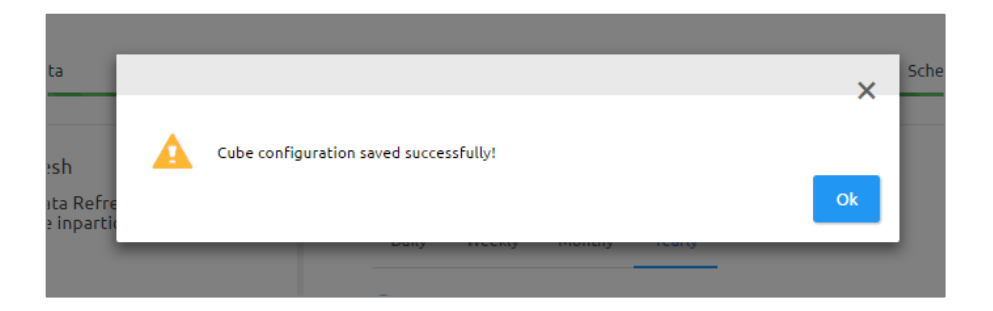

- x) Users will be redirected to the Data Management home page.
- xi) A new data store will be created and added to the displayed list.

|      | Data Service       | Data Store    | + |  |   |   |     |        |              |
|------|--------------------|---------------|---|--|---|---|-----|--------|--------------|
| Sear | ch Data Store Serv | vice          |   |  |   |   | Vie | wing 6 | of6 <b>Q</b> |
| Cafe | e Data 2K          |               |   |  | 1 | 6 | C   | C      | ×            |
| CCD  | Sales              |               |   |  | 1 | 6 | C   | C      | ×            |
| CCD  | Data: Nov 16       |               |   |  | 1 | 6 | C   | C      | ×            |
| Dev  | Test 3             |               |   |  | 1 | 6 | C   | C      | ×            |
| Dev  | Test 2             |               |   |  | 1 | 6 | C   | C      | ×            |
| Dev  | Test 1 Created     | By : VIMAL.M2 |   |  | 1 | 6 | C   | C      | ×            |

| Option | Name                    | Task                                      |
|--------|-------------------------|-------------------------------------------|
| 1      | Edit                    | Edit the data service fields              |
| 6      | Latest Scheduler Status | Display the latest scheduler status via a |
|        |                         | pop-up window                             |
| C      | Refresh Data            | Refresh data for a data store             |

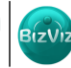

| C | Share Data Service | Share/unable a data store to/for the selected user(s) or group(s) |
|---|--------------------|-------------------------------------------------------------------|
| × | Remove             | Remove a data store from the list                                 |

#### Note:

- a. 'Getting Data' tab opens by default.
- b. Click '**Back**' <sup>Contemportation</sup> to be redirected to the Data Management home page.
- c. Click '**Previous**' to be redirected to the previous page.

### 7.5. Creating a New Data Store Using a Flat File Data Connector

#### Step 1- Getting Data

- i) Cube Service Name: Enter a cube service name
- ii) **Data Source Name**: It will be preselected (Name of the selected data connector will be displayed in this field)
- iii) File: Browse the required file using this option
- iv) Click 'Next' to proceed on the next tab.

| Getting Data      | Hierarchy Definition | Data Restrictions |
|-------------------|----------------------|-------------------|
| Cube Service Name | FLN Data             |                   |
| Data Source Name  | File Data            |                   |
| File              | Book11.Xlsx          |                   |
|                   |                      |                   |
|                   |                      |                   |
|                   |                      |                   |
|                   |                      |                   |
|                   |                      |                   |

#### **Step 2- Hierarchy Definition**

i) Click the 'Create Drill Definition' button.

| Hierarchy Definition                                                                                                    |
|----------------------------------------------------------------------------------------------------|
| Hierarchy Definition allow users to select specific values to view its from a new perspective (drill down/in) or to filter for it within a related view (drill across). |
| Create Drill Definition                                                                                                    |
|                                                                                                    |

ii) A new '**Drill Def**' box will be launched.

| Hierarchy Definition | + |
|----------------------|---|
| Drill Def            | × |
|                      |   |

iii) Drag-drop the required Dimensions into the Drill Def box to define hierarchy.

| Dimensions  |     |            | Hierarchy De | finition |            |   |     |   |   |
|-------------|-----|------------|--------------|----------|------------|---|-----|---|---|
| Country     | 123 | ©          |              |          |            |   |     |   |   |
| Indicator   | 123 | <b>(</b> ) | Drill Def    |          |            |   |     |   | × |
| Population  | 123 | ©          | Country      | ×        | Population | × | Sum | × |   |
| Sum         | 123 | ©          |              |          |            |   |     |   |   |
| Measures    |     |            |              |          |            |   |     |   |   |
| Educated    | Abc | ©          |              |          |            |   |     |   |   |
| NotEducated | Abc | ٩          |              |          |            |   |     |   |   |
| Revenue 1   | Abc | <b>(</b> ) |              |          |            |   |     |   |   |
| Sample      | Abc | ©          |              |          |            |   |     |   |   |

iv) Click 'Next' to proceed on the next tab.

#### Step 3- Data Restriction

- i) Click '**Add**' 🕇 to add a new box for inserting the data restriction parameter
- ii) Fill in the following information:
  - a. **Dimension**: Select a dimension using the drop-down menu.
  - b. **User Property**: Enter user property value (It should be the same as the selected dimension).

| Getting Data                                                                                                    | Hierarch  | y Definition |          | Data Restrictions | a Restrictions |  |  |
|----------------------------------------------------------------------------------------------------|-----------|--------------|----------|-------------------|----------------|--|--|
| Data Restrictions                                                                                                    | Dimension | Use          | Property |                   | +              |  |  |
| Data Restrictions allow users<br>to apply filters to the cube.<br>This can be used to restrict<br>others from accessing<br>unauthorized data | Indicator | • Ind        | icator   |                   | -              |  |  |
|                                                                                                    |           |              |          | Consul            | 6              |  |  |

iii) Click 'Next' to proceed on the next tab.

#### Note:

- d. 'Getting Data' tab opens by default.
- e. Click '**Back**' with to get redirected to the Data Management home page.
- f. The Administrator can restrict data for a specific user via the User Management module or the Data Restriction tab when creating an in-memory data store. However, please note that the conditions in both the User Management module and the Data Restriction tab should match exactly, including the case for the values (Ex. 'INDICATOR' and 'Indicator' are not exact matches).
- g. Click 'Previous' to be redirected on the previous page.

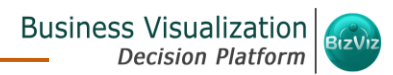

# 8. Options

Users can access various options by using right click anywhere on the '**My Documents**' or '**Public Documents**'.

- 8.1. Creating a Folder
  - i) Navigate to the platform home page.
  - ii) Open 'My Documents' or 'Public Documents'.
  - iii) Right click anywhere on the My Documents or Public Documents.
  - iv) A context menu opens.
  - v) Select 'Create Folder' from the context menu.

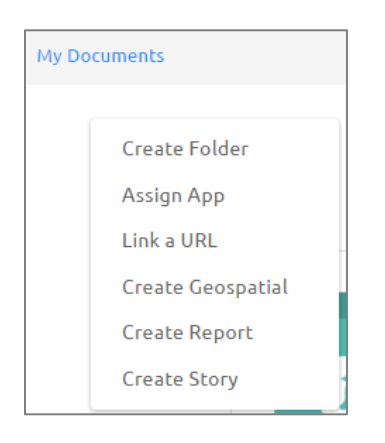

- vi) A pop-up window will appear.
- vii) Fill in the following information:
  - a. Name: Enter a folder name
  - b. Description: Describe the folder (optional)
- viii) Click 'Save'.

|             |             | Business Visualiza<br>Decision Pla    |
|-------------|-------------|---------------------------------------|
|             |             | Logged in as Ranjit Krishnan 🛛 😝 Help |
| Create Fold | er          | ×                                     |
| Name        | Test        | ×                                     |
| Description | Description |                                       |
|             |             | Close Save                            |
|             |             |                                       |

ix) The folder will be created.

| My Documents |   |     |   |                 |   |       |   |      | \$ Order By: None |
|--------------|---|-----|---|-----------------|---|-------|---|------|-------------------|
| Ranjit K     | o | Ram | ¢ | Test_Foldr_Will | o | priya | o | Test | 0                 |
|              |   |     |   |                 |   |       |   |      |                   |
|              |   |     |   |                 |   |       |   |      |                   |

### • Options Assigned to a Folder

A single folder is credited with various options. All the options provided to a folder are described over here:

## 8.1.1. Creating a Folder (Sub-Folder)

- i) Select a folder.
- ii) Click the 'Settings' 🌣 icon for options.

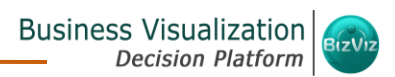

| Sample | Create Folder     |
|--------|-------------------|
|        | Assign App        |
|        | Link a URL        |
|        | Rename            |
|        | Delete            |
|        | Сору              |
|        | Add To Favorite   |
|        | Create Geospatial |
|        | Create Report     |
|        | Properties        |
|        | Create Story      |
|        | Move To           |

iii) Select 'Create Folder'.

iv) A pop-up window will appear.

v) Fill in the following information:

- a. Name: Enter a folder name
- b. Description: Describe the folder (optional)

vi) Click 'Save'.

| Susiness Visualization       |             | _           |           | Logged in as Avin Jain | <b>O</b> Help | Attome | ±.My i | eccount | OLog | pout | =      |
|------------------------------|-------------|-------------|-----------|------------------------|---------------|--------|--------|---------|------|------|--------|
| Etty Documents C Public Docu | Create Fold | er          |           |                        |               |        | ×      |         | × 8  |      | æ<br>m |
|                              | Name        | Sub Folder  |           |                        |               |        | ,      |         |      |      | 8      |
|                              | Description | Description |           |                        |               |        |        |         |      |      | 10     |
|                              | Description |             |           |                        |               |        |        |         |      |      |        |
| ¢                            |             |             |           |                        | Close         | Save   |        |         |      |      | 20 B   |
|                              |             |             | hole come |                        |               |        |        |         |      |      | 0      |
|                              |             |             | TUMM      |                        |               |        |        |         |      |      |        |

vii) The (sub) folder will be created.

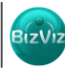

| My Documents / Sample Folder |            |   |
|------------------------------|------------|---|
|                              | Sub Folder | ۰ |
|                              |            |   |
|                              |            |   |
|                              |            |   |
| <                            |            |   |
|                              |            |   |

Note: User can create multiple sub-folders under a folder.

### 8.1.2. Assigning an App

Users can assign app to a folder by following these steps:

- i) Select a folder.
- ii) Click the **'Settings'** ticon for options.
- iii) Select 'Assign App'.
- iv) A pop-up window will appear.
- v) Fill in the following information:
  - a. Select App: Select an app from the drop-down menu
  - b. App Name: Enter a name for the app
  - c. Description: Description about the app (optional)
  - d. Business App Parameter:
    - i. Click the 'Add' button + to add a Business App Parameter.
    - ii. Click the '**Remove**' button **\*** to remove the inserted Business App Parameter.

vi) Click 'Save'.

©\_

|                    |                        |                   | B                            | usiness Visu<br>Decisio | alization<br>n Platform |
|--------------------|------------------------|-------------------|------------------------------|-------------------------|-------------------------|
| Analytics Plantane | (m)                    | Loos              | erd in as Asin Jain 🛛 🛛 Helo | Allone Lilly account    | OLogout =               |
| Documents C Pul    | Assign App             |                   |                              | ×                       | E = 2;                  |
|                    | Select App             | Retail            |                              |                         |                         |
|                    | App Name               | Sample Form       |                              | ×                       | EP.                     |
|                    | Description            | Description       |                              |                         | 10<br>18                |
|                    | Business App Parameter | +                 |                              | Å                       |                         |
|                    | User Properties 🖌      | User Properties 🗸 | Sample Parameters            | × ×                     | > 190                   |
|                    |                        |                   |                              | Close Save              | 1 <u>11</u>             |
|                    |                        | TUMM\ES.          |                              |                         |                         |

vii) The app will be assigned to the folder.

| My Documents / Sample Folder |            |   |             |   |
|------------------------------|------------|---|-------------|---|
|                              | Sub Folder | 0 | Sample Form | ٥ |
|                              |            |   |             |   |
|                              |            |   |             |   |
|                              |            |   |             |   |
| ,                            |            |   |             |   |
|                              |            |   |             |   |
|                              |            |   |             |   |

# 8.1.3. Linking a URL

- i) Select a folder.
- ii) Click the 'Settings' 🍄 icon for options.
- iii) Select 'Link a URL'.
- iv) A pop-up window will appear.
- v) Fill in the required information:
  - a. URL Name: Enter a name for the URL
  - b. Type URL: Type the URL link that you wish to add
  - c. Description: Describe the URL (optional)
  - d. URL Parameter
    - i. Click the 'Add' button + to add a URL Parameter.

ii. Click the '**Remove**' button **\*** to remove the inserted URL Parameter. vi) Click '**Save**'.

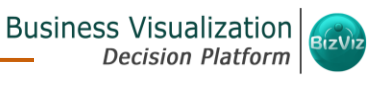

| Rusiness Visualization |               | Losserd in at Avin Jain O Helo A Home I My account    | O Logout                              |   |
|------------------------|---------------|-------------------------------------------------------|---------------------------------------|---|
| Thy Documents C Put    |               | ×                                                     | - a = 4                               | 5 |
| My Documents           | URL Name      | Sample URI,                                           | 4                                     | 2 |
|                        | Type URL      | http://apps.lsdbizviz.com/app/opendocument.html?      |                                       |   |
|                        | Description   | docid=977469498coken=c67237f0031e9aed58c77beea2253550 | 4                                     | 0 |
|                        |               |                                                       | 1                                     | h |
| c                      | URL Parameter | •                                                     | , 2                                   |   |
| User Properties        | 1             | User Properties 🗸 Sample Parameters 🗸                 | 5                                     |   |
|                        |               | Close Save                                            | · · · · · · · · · · · · · · · · · · · | 2 |
|                        |               | TUMM(ES                                               |                                       |   |

vii) The URL will be linked to the folder.

| My Documents / Sample Polder |            |   |             |   |              |
|------------------------------|------------|---|-------------|---|--------------|
|                              | Sub Folder | ۰ | Sample Form | ۰ | Sample URL O |
|                              |            |   |             |   | URL          |
| <                            |            |   |             |   |              |

# 8.1.4. Renaming a Folder

- i) Select a folder.
- ii) Click the 'Settings' 🍄 icon for options.
- iii) Select 'Rename'.
- iv) A pop-up window will appear.
- v) Enter 'New Name' for the folder.
- vi) Click 'Save'.

| ly Decuments C Public | Rename     |            |                   |       | ×    | <br>= 2;      |
|-----------------------|------------|------------|-------------------|-------|------|---------------|
|                       |            |            |                   |       |      |               |
|                       | New Name   | Sample Fol | der 1             |       | ~    | 1             |
|                       |            |            |                   | Close | Save |               |
|                       | Dashboards | ٥          | Wholesome Tummies |       |      | )<br>60<br>15 |
|                       |            |            | Who lecome        |       |      | 0             |

Copyright 2016 BizViz Technologies Pvt. Ltd, www.bdbizviz.com, Private and Confidential. P a g e | 63

vii) The folder will be renamed.

| Business Story | • | France Detto      | •   | 084             | • |
|----------------|---|-------------------|-----|-----------------|---|
| Desthoerts     | • | Wholesome Tummies | •   | Sample Folder 1 | 0 |
|                |   | Wheles            | es. |                 |   |

# 8.1.5. Deleting a Folder

- i) Select a folder.
- ii) Click the 'Settings' 🍄 icon for options.
- iii) Select 'Delete'.
- iv) A pop-up window will appear to assure the deletion.
- v) Click 'Yes'.

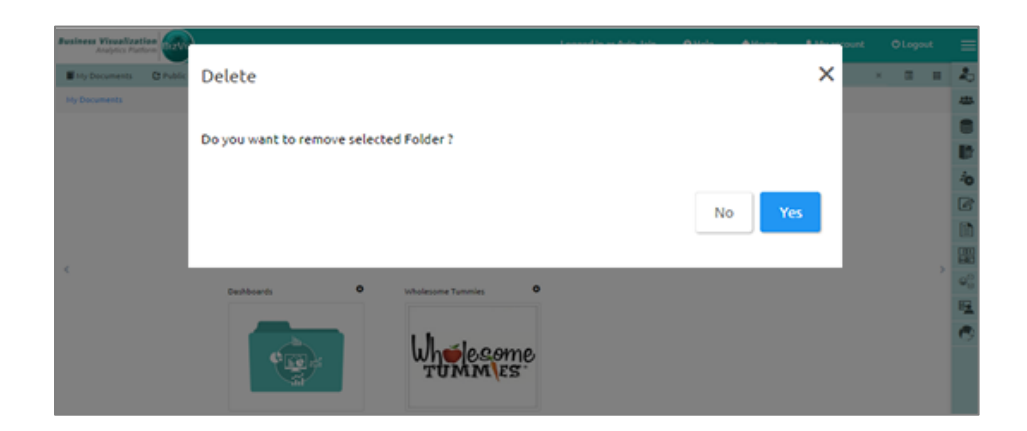

vi) The selected folder will be deleted.

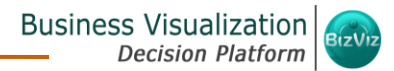

(C)

**Note**: Delete option is not available to the folders created or shared as the Public Documents.

#### 8.1.6. Copying a Folder

It is possible to copy a folder and paste it to a different folder.

- i) Select a folder.
- ii) Click the 'Settings' 🍄 icon for options.
- iii) Select '**Copy**'.

iv) Select another folder and click the 'Settings' 🍄 icon.

#### Or

Navigate to 'My Documents' or 'Public Documents' and right click anywhere

v) A context menu will appear with the 'Paste' option.

- vi) Select 'Paste'.
- vii) A pop-up window will appear.
- viii) The **Name** mentioned in the pop-up window shows prefix '**Copy of-'** before the original name of the folder (E.g. *Sample Folder 1* will have a new name *Copy of Sample Folder 1*).
- ix) Click 'Save'.

| Business Visualization<br>Anaptor Parton<br>My Documents C Public<br>My Documents | Paste      |             |                   |       | ×    | count OLogout | - 20<br> |
|-----------------------------------------------------------------------------------|------------|-------------|-------------------|-------|------|---------------|----------|
|                                                                                   | Name       | Copy of Sam | nple Folder 1     |       |      |               | 8        |
|                                                                                   |            |             |                   | Close | Save |               | 10<br>6  |
| ¢                                                                                 | Deshivarda | 0           | wholesome Tummies |       |      |               | > 00     |
|                                                                                   |            |             | Wholecome         |       |      |               | 14<br>10 |

- x) A Message pops-up to assure that the copied folder has been pasted successfully with a different name.
- xi) The following image shows that *Sample Folder 1* from '**My Documents**' is named *Copy of Sample Folder 1* and has been copied to '**Public Documents**'.

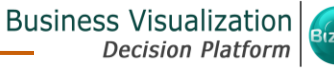

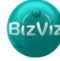

(C)

| Public Folder |         |   |     |   |         |   |                |   |
|---------------|---------|---|-----|---|---------|---|----------------|---|
|               | Samples | 0 | smb | • | smithig | • | Copy of Sample | ۰ |
|               |         |   |     |   |         |   |                |   |
|               |         |   |     |   |         |   |                |   |
|               |         |   |     |   |         |   |                |   |
|               |         |   |     |   |         |   |                |   |
| ·             |         |   |     |   |         |   |                |   |
|               |         |   |     |   |         |   |                |   |

# 8.1.7. Adding/Removing a Folder to/from Favorites

User can add a folder to or remove it from the Favorites.

- i) Select a folder.
- ii) Click the 'Settings' 🌣 icon for options.
- iii) Select 'Add to Favorite'.
- iv) A new window pops-up with a message, "Folder added to Favorite".
- v) The selected folder will be added to 'Favorites'.

| Retail Soles - Sample Folder 1 - | Fevorites |              |                 |
|----------------------------------|-----------|--------------|-----------------|
| <                                | ¢         | Retail Soles | Sample Folder 1 |

- vi) Open 'Favorites'.
- vii) Navigate to the folder you wish to remove from 'Favorites'.
- viii) Click on the '**Remove**' 💻 button.
- ix) A new window pops-up with a message, "Document removed successfully!".
- x) The desired folder will be removed from 'Favorites'.

#### 8.1.8. Creating a Geospatial

- i) Select a folder.
- ii) Click the 'Settings' 🍄 icon for options.
- iii) Select 'Create Geospatial'.
- iv) A pop-up window will appear.
- v) Fill in the following information:

- a. Select Geospatial Analysis: Select anyone option from the drop-down menu
- b. Display Name: Enter a name that will be displayed with the geospatial
- c. **Description:** Describe the geospatial (optional)
- vi) Click 'Save'.

| Restrees Financiantian and | Create Geospatial          |                  | ×          | Aracanat Olayad = |
|----------------------------|----------------------------|------------------|------------|-------------------|
| The Designation            | Select GeoSpatial Analysis | Select Any One   |            |                   |
|                            | Display Name               | Sample Geospatia | ~          |                   |
|                            | Description                | Description      |            | 1                 |
| 4                          |                            |                  | Close Size |                   |
|                            | -                          | unelesome        |            |                   |
|                            |                            | TUMMIES          |            |                   |

vii) The geospatial will be created.

#### 8.1.9. Creating a Report

- i) Select a folder.
- ii) Click the 'Settings' 🍄 icon for options.
- iii) Select 'Create Report'.
- iv) A pop-up window will appear.
- v) Fill in the following information:
  - a. Report Name: Select a report name from the drop-down menu
  - b. Display Name: Enter a name that will be displayed with the report
  - c. Description: Describe the report (optional)
- vi) Click 'Save'.

| Enternanterin 2 Poles Desere | Create Report |              | ×             | Nyximet Clayed 🚍 |
|------------------------------|---------------|--------------|---------------|------------------|
|                              | Report Name   | All Selected |               |                  |
|                              | Display Name  | Display Name |               | 10<br>10         |
|                              | Description   | Description  |               |                  |
|                              |               |              | Clarke Course | 1                |
|                              | 4 (m)         | uhelesome    | COST -        | ē                |

Business Visualization Decision Platform

C

vii) The report will be created.

# 8.1.10. Properties

- i) Select a folder.
- ii) Click the 'Settings' 🍄 icon for options.
- iii) Select 'Properties'.
- iv) The folder properties will be displayed.

|        |                      | Logged in as Avin Jain 🛛 😯 Help                             |
|--------|----------------------|-------------------------------------------------------------|
|        | Properties           | ×                                                           |
|        | CA PPM<br>Properties |                                                             |
| nobile | Created By:          | Avin Jain                                                   |
|        | Kind:                | Folder                                                      |
|        | Where:               | My Documents                                                |
| 7      | Created:             | Mon Jun 27 2016 14:50:58 GMT+05:30 (India Standard<br>Time) |
|        | Modified:            | Mon Jun 27 2016 14:50:58 GMT+05:30 (India Standard<br>Time) |
|        | Version:             | 2.0.1                                                       |
|        | Upload Image:        | Browse Max 100kb                                            |
| ncare  | Description:         |                                                             |
| 1      | Ж <b>а</b>           |                                                             |

Copyright 2016 BizViz Technologies Pvt. Ltd, www.bdbizviz.com, Private and Confidential. Page | 68

# 8.1.11. Creating a Story

- i) Select a folder.
- ii) Click the 'Settings' 🍄 icon for options.
- iii) Select 'Create Story'.
- iv) A pop-up window will appear.
- v) Fill in the required information:
  - a. Title: Enter a title for the story document
  - b. Description: Describe the story document (optional)

vi) Click 'Save'.

| Rusiness Visualization           |              | The second Classes 7 |    |
|----------------------------------|--------------|----------------------|----|
| Analytics Platform               | Crasha Shara |                      |    |
| Thy Documents C Public Documents | create story | anth x 🖬 🖬 🖌         | 6  |
|                                  |              |                      | 88 |
|                                  | Title        | Sample Story 🖌       |    |
| B-G-R                            | 1            |                      |    |
|                                  | Description  | Description          |    |
|                                  |              |                      | j  |
|                                  |              |                      |    |
|                                  |              | Close Save           |    |
|                                  |              |                      | 8  |
| Central                          | boards       | wholesome Tummles    | 9  |
|                                  |              |                      |    |
|                                  |              | 1                    | 5  |
|                                  | ۲            | Where some           |    |
|                                  |              |                      | ۲  |

vii) The story document will be created.

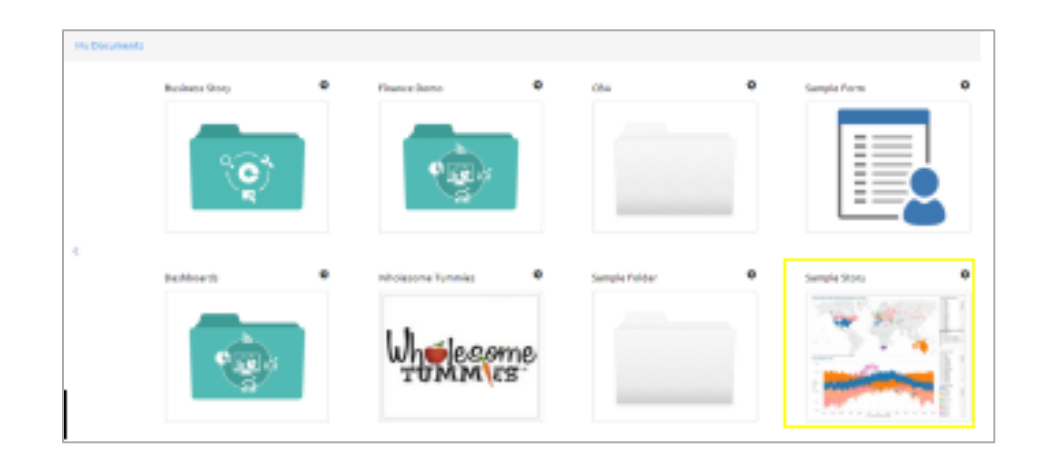

# 8.1.12. Moving a Folder

i) Select a folder.

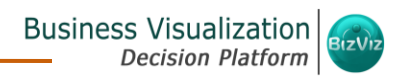

- ii) Click the 'Settings' 🍄 icon for options.
- iii) Select 'Move To'.
- iv) A pop-up window will appear displaying the available folders.
- v) Select a folder from the pop-up window.
- vi) Click 'Move'.

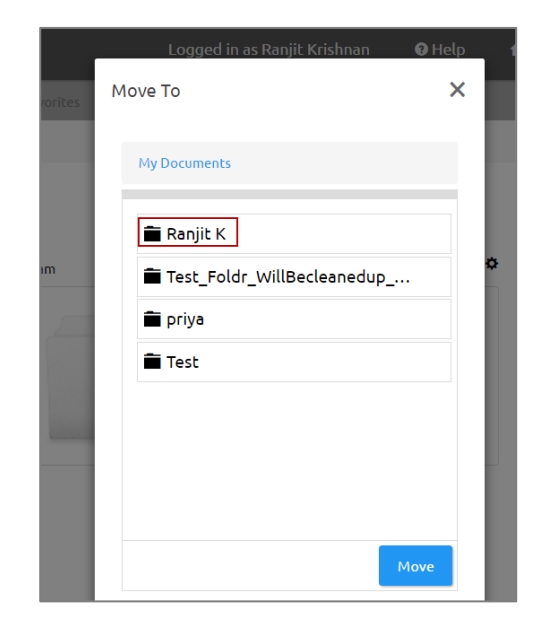

- vii) A pop-up message will appear to confirm the success.
- viii) The document will be moved to the selected folder.

| ments / Ranjit K |       |   |      |   |          |   |      | ↓† Order B |
|------------------|-------|---|------|---|----------|---|------|------------|
| MyStory          | Story | • | Rak1 | • | LoadTest | • | Test | ٥          |
| North Carlos     |       |   |      |   |          |   |      |            |

#### 8.2. Assigning an App

- i) Navigate to the platform home page.
- ii) Open 'My Documents' or 'Public Documents'.
- iii) Right click anywhere on the My Documents or Public Documents.

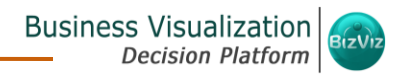

- iv) A context menu opens.
- v) Select 'Assign App' from the context menu.
- vi) A pop-up window will appear.
- vii) Fill in the following information:
  - a. Select App: Select an app from the drop-down menu
  - b. App Name: Enter a name for the app
  - c. Description: Describe the app (Optional)
  - d. Business App Parameter
    - i. Click the 'Add' button + to add a Business App Parameter
    - ii. Click the '**Remove**' button **\*** to remove the inserted Business App Parameter
- viii) Click 'Save'.

| August Sector              | Assign App            |                                           | × |  |     |
|----------------------------|-----------------------|-------------------------------------------|---|--|-----|
| Bit Instant, Chief Descent | 12/6 (Star) 50        |                                           |   |  | 2   |
| The Designation            | Select App            | htal                                      | • |  | -   |
|                            | App Rate              | Senale Form                               | 4 |  |     |
|                            | Description           | Desiription                               |   |  |     |
|                            |                       |                                           |   |  | -10 |
|                            | Builden App Parahatar | •                                         |   |  | 6   |
|                            | User Properties 🖉 🖌   | User Properties 21 Sample Parameters 21 K |   |  | 10  |
| (4                         |                       | Cloue                                     | - |  | 123 |
|                            | Cadhoarth O with      | alexanse Tuteriaes 0                      |   |  | 10  |
|                            |                       |                                           |   |  | 1   |
|                            |                       | J. Ale come                               |   |  | R   |
|                            |                       | TUMMES                                    |   |  |     |
|                            |                       |                                           |   |  |     |

ix) The app will be assigned.

| Business Story | ٥     | finance Demo       | 0  | CD-A          | ۰ | Sangia Form |  |
|----------------|-------|--------------------|----|---------------|---|-------------|--|
| Q              | )     |                    |    |               |   |             |  |
| Deskiloards    | ٥     | Whatesame Taxonies | 0  | Songle Failer | ٥ |             |  |
| 4 10 M         | and a | Whelese            | me |               |   |             |  |

Copyright 2016 BizViz Technologies Pvt. Ltd, www.bdbizviz.com, Private and Confidential. Page | 71

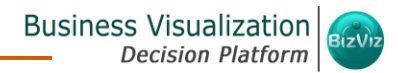

**Note:** Please refer to the Business App User Guide for more details on Business App.

#### 8.3. Linking a URL

- i) Navigate to the platform home page.
- ii) Open 'My Documents' or 'Public Documents'.
- iii) Right click anywhere on the My Documents or Public Documents.
- iv) A context menu opens.
- v) Select 'Link a URL'.
- vi) A pop-up window will appear.
- vii) Enter the following information:
  - a. URL Name: Enter a URL name.
  - b. Type URL: Enter a URL link.
  - c. Description: Describe the URL (optional).
  - d. URL Parameter:
    - i. Click the '**Add**' button to add a new URL Parameter.
    - ii. Click the '**Remove**' button 💌 to remove the inserted URL Parameter.
- viii) Click 'Save'.

| lization Biz  | Viz              | Logged in a        | ıs Avin Jain | 🛿 Help          | 🔒 Home | 👤 My account |
|---------------|------------------|--------------------|--------------|-----------------|--------|--------------|
| B P Link a UF | RL               |                    |              |                 |        | ×            |
|               | URL Name         | Sample URL         |              |                 |        | )r           |
|               | Type URL         | URL                |              |                 |        | *            |
|               | Description      | http://bdbizviz.co | om/dashboa   | rdgallery.html  |        | ✓            |
|               | URL Parameter    | +                  |              |                 |        |              |
|               | ser Properties 🗸 | User Properties    | **           | User Properties | *      | ×            |
|               |                  |                    |              |                 | Close  | Save         |
| no 🌣          | Financial Servi  | \$                 | Healthcare A | nalytics 🌣      | HR Ar  | nalytics     |

ix) The Link URL will be created.
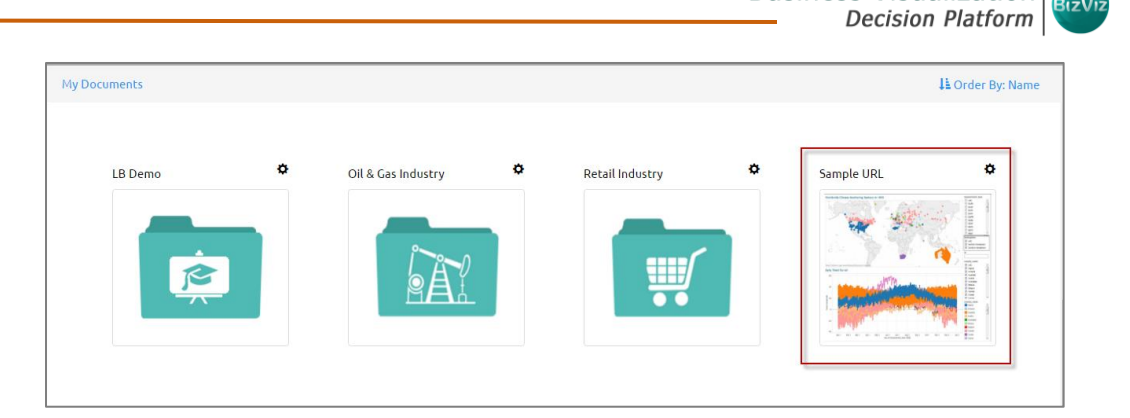

Business Visualization

C

## • Options Assigned to a URL

#### 8.3.1. Viewing a Document

- i) Select a linked URL document.
- ii) Click the 'Settings' 🍄 icon for options.
- iii) Select 'View Document'.
- iv) The linked document will be displayed.

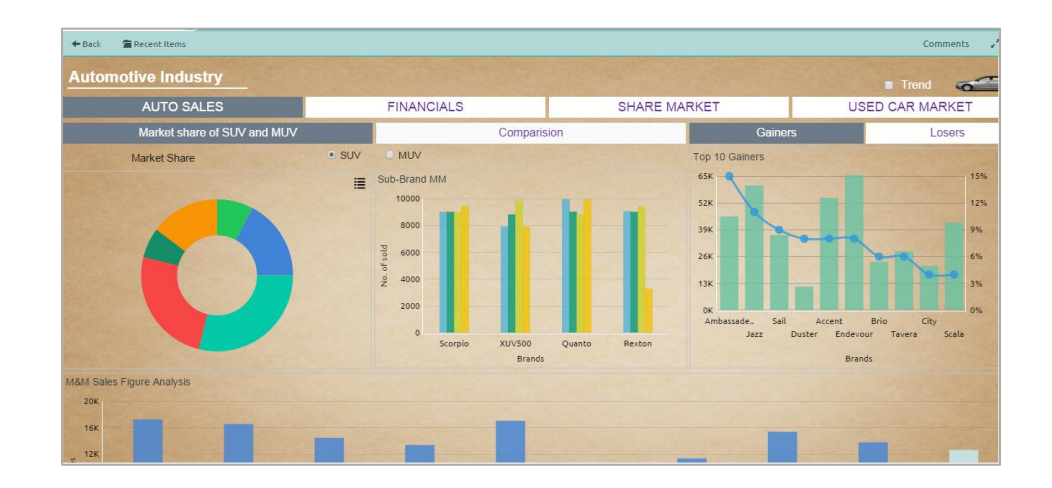

## 8.3.2. Modifying a Document (URL information)

- i) Select a linked URL document.
- ii) Click the 'Settings' 🍄 icon for options.
- iii) Select 'Modify Document'.
- iv) A pop-up window will appear.
- v) Modify the following information:
  - a. URL Name
  - b. URL Link
  - c. Description

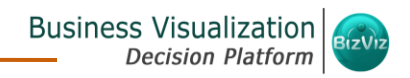

d. URL Parameter

i. Click the 'Add' button 🛨 to add the URL Parameter.

ii. Click the '**Remove**' button **\*** to remove the inserted URL Parameter. vi) Click '**Save**'.

| lalizatio<br>Plat <sup>e</sup> | BIZVIZ            | Logged in as        | Avin Jain  | 🕄 Help         | 🔒 Home | L My account |
|--------------------------------|-------------------|---------------------|------------|----------------|--------|--------------|
| C P                            | 1odify Linked URL |                     |            |                |        | ×            |
|                                | URL Name          | Sample URL          |            |                |        |              |
|                                | Type URL          | http://bdbizviz.cor | n/whoweare | e.html         |        |              |
|                                | Description       | Description         |            |                |        |              |
|                                | URL Parameter     | +                   |            |                |        |              |
|                                | User Properties   | User Properties     | •          | User Propertie | s      | ×            |
|                                |                   |                     |            |                | Close  | Save         |
|                                | Ö Einen del Const | ö ,                 |            | - hutina       |        | luster       |

vii) The modified URL Link will be saved.

#### 8.3.3. Renaming a URL Document

- i) Select a linked URL document.
- ii) Click the 'Settings' 🍄 icon for options.
- iii) Select 'Rename'.
- iv) A pop-up window will appear.
- v) Enter a New Name for the URL document.
- vi) Click 'Save'.

|     |          |              |           |                 | Business | Visualization<br>ecision Platform | BizV |
|-----|----------|--------------|-----------|-----------------|----------|-----------------------------------|------|
| nen | Rename   |              | Logged Ir | n as Avin Jain  | 🤂 Help 👖 | Home IMy                          |      |
|     | New Name | Sample URL 1 |           |                 | Close    | Save                              |      |
| \$  | Oil & Ga | s Industry   | \$        | Petail Industry | \$       | Sample IIPI                       |      |

vii) The URL document will be renamed successfully.

## 8.3.4. Deleting a URL Document

- i) Select a linked URL document.
- ii) Click the **'Settings'** ticon for options.
- iii) Select 'Delete'.
- iv) A pop-up window will appear to confirm deletion.
- v) Click 'Ok'.

| BizV  | 12                                  | Logged in as Avin Jain | 🛿 Help | A Home | L My |
|-------|-------------------------------------|------------------------|--------|--------|------|
| cumen | Delete                              |                        |        |        | ×    |
|       | Do you want to Delete selected File | ?                      |        |        |      |
|       |                                     |                        | Can    | cel Ok |      |
|       |                                     |                        |        |        |      |

vi) The selected URL file will be removed.

**Note**: Delete option is not available for the link URL created or shared as the Public Documents.

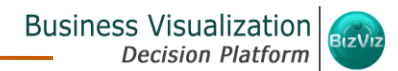

#### 8.3.5. Copying a URL Document

- It is possible to copy a link URL and paste it to a different place.
- i) Select a linked URL document.
- ii) Click the 'Settings' 🍄 icon for options.
- iii) Select 'Copy'.
- iv) Select another folder and click the 'Settings' 🍄 icon. Or
- v) Navigate to 'My Documents' or 'Public Documents' and right click anywhere.
- vi) A context menu will appear with the 'Paste' option.
- vii) Select 'Paste'.
- viii) A pop-up window will appear.
- ix) The Name mentioned in the pop-up window shows prefix 'Copy of-' before the original name of the folder (E.g. Sample URL 1 will have a new name Copy of Sample URL 1).
- x) Click 'Save'.

| Susiness Visualization<br>Analytics Platform |            |         |                   | Logged in as Avin Jain | <b>O</b> Help | #Home | L My account |     |      |
|----------------------------------------------|------------|---------|-------------------|------------------------|---------------|-------|--------------|-----|------|
| E try Documents C Public Docum               | Paste      |         |                   |                        |               |       | ×            | × Ø | = 2. |
| Hy Documents                                 |            |         |                   |                        |               |       |              |     | -    |
|                                              | Name       | Copy of | Sample URL 1      |                        |               |       |              |     |      |
|                                              |            |         |                   |                        |               |       | _            |     |      |
|                                              |            |         |                   |                        |               | _     | _            |     | 10   |
|                                              |            |         |                   |                        | Close         | Sav   | re 👘         |     | 6    |
|                                              |            |         |                   |                        |               |       |              |     | 000  |
| <                                            |            |         |                   |                        |               |       |              |     | 2 00 |
|                                              | Deshboards | •       | Wholesome Tummles | o<br>1                 |               |       |              |     | 12   |
|                                              |            |         |                   |                        |               |       |              |     | 0    |
|                                              | 400        |         | Whelesome         | ,                      |               |       |              |     |      |
|                                              | <u></u>    |         | TUMMULS           |                        |               |       |              |     |      |
|                                              |            |         | -                 | J.                     |               |       |              |     |      |

xi) A pop-up message will appear to assure that the copied link URL has been pasted with a different name.

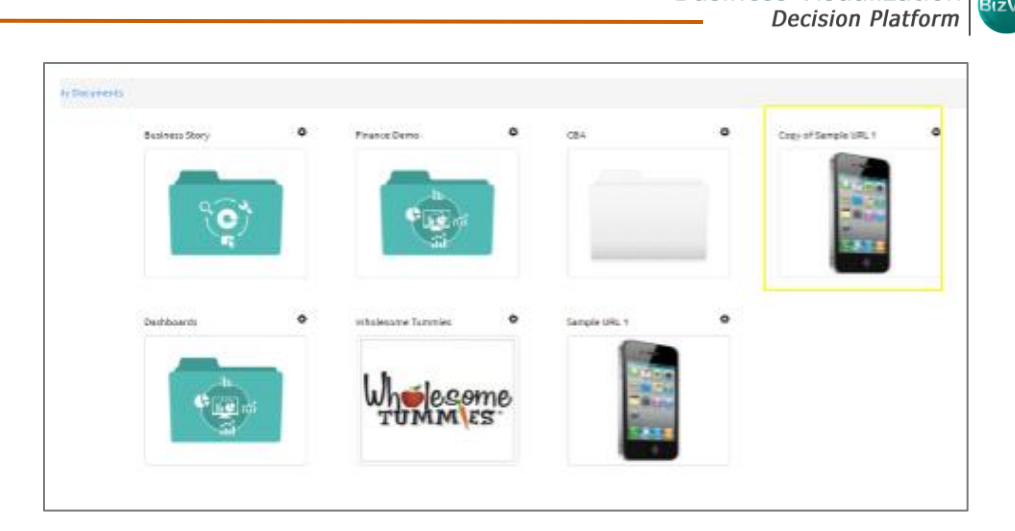

Business Visualization

C

## 8.3.6. Adding/Removing a URL Document to/from Favorites)

Users can add a URL document to or remove it from 'Favorites'.

- i) Select a linked URL document.
- ii) Click the 'Settings' 🍄 icon for options.
- iii) Select 'Add to Favorites'.
- iv) A pop-up window will appear with a message, "URL added to Favorite".
- v) The selected link URL will be added to 'Favorites'.

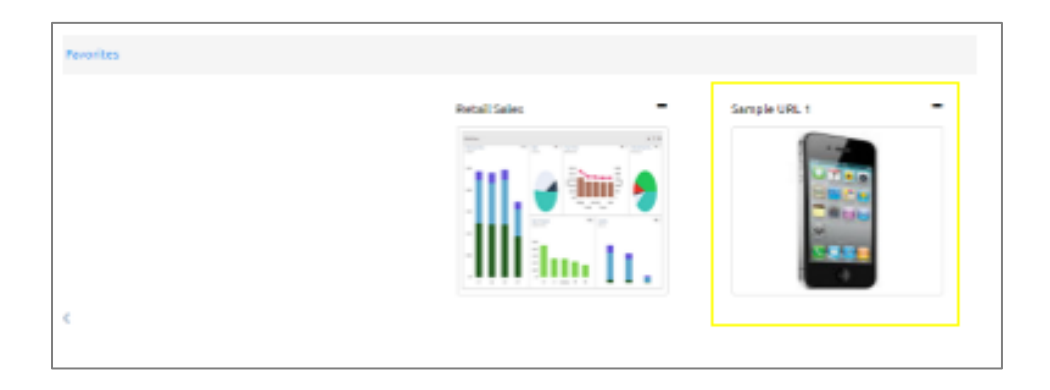

- vi) Open 'Favorites'.
- vii) Navigate to the link URL you wish to remove from 'Favorites'.

viii) Click on the '**Remove**' 📕 button.

- ix) A pop-up window will appear with a message, "Document removed successfully!".
- x) The URL file will be removed from '**Favorites**'.

#### 8.3.7. Properties

- i) Select a linked URL document.
- ii) Click the **'Settings'** icon for options.
- iii) Select 'Properties'.
- iv) A pop-up window will appear with 4 options.
  - a. **Properties:** Properties of the linked URL documents will be displayed.

| Properties                        |                                                                     | > |
|-----------------------------------|---------------------------------------------------------------------|---|
| Real Time Analys Properties Share | <b>is - Customer Feedback Survey</b><br>e With Exclude User Copy To |   |
| Created By:                       | Avin Jain                                                           |   |
| Kind:                             | Link URL                                                            |   |
| Where:                            | My Documents->WT-Retail                                             |   |
| Created:                          | Fri Mar 25 2016 15:16:27 GMT+05:30 (India Standard Time)            |   |
| Modified:                         | Tue Jun 07 2016 18:49:44 GMT+05:30 (India Standard Time)            |   |
| Version:                          | 2.0.1                                                               |   |
| Mobile View:                      |                                                                     |   |
| Open Document Link:               | http://app.bdbizviz.com                                             |   |
|                                   | /opendocument.html?docid=4030512&                                   |   |
|                                   | token=E12B6E5E0615BEAAB5095DB89AB36CB23306                          |   |
| Upload Image:                     | Browse Max 100kb                                                    |   |
| Description:                      |                                                                     |   |
|                                   |                                                                     |   |
|                                   |                                                                     |   |
|                                   |                                                                     |   |

- a. Share With: The linked URL document will be shared with the selected user or user group.
  - 1. Select 'Share With' on the Properties pop-up screen.
  - 2. Select a user or group from either the 'User List' or 'Group List'.
  - Move the selected user or group to the 'Selected User List' or 'Selected Group List' using the arrows.

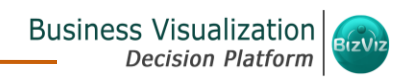

#### 4. Click 'Save'.

|      | aal Time A | alveis - Cue | tomar Fac | dback | Survey  |                |   |
|------|------------|--------------|-----------|-------|---------|----------------|---|
| Pi   | operties   | Share With   | Exclude ( | Jser  | Сору То |                |   |
| ory  | User       | Group        |           |       |         |                |   |
|      | User       | List         |           |       | Sele    | cted User List |   |
| 2    | Vaid       | ehi          | ^         |       |         |                | ^ |
|      | paol       | ot.          |           | +     |         |                |   |
|      | Prak       | ash          |           | ₩     |         |                |   |
|      | Ano        | ор           |           | +     |         |                |   |
|      |            |              |           | *     |         |                |   |
|      |            |              | ~         |       |         |                | ~ |
| UT C |            |              |           |       |         |                |   |

5. The linked URL document will be shared with the selected user or selected user group.

**Note:** If a URL file is shared using this option, then it will open a view only copy for the selected user or selected user group.

- **b. Exclude User:** The selected user will not be able to access the linked URL file.
  - 1. Select 'Exclude User' on the Properties pop-up screen.
  - 2. Select and move a user from 'User List' to 'Selected User List' using the arrows.
  - 3. Click 'Save'.

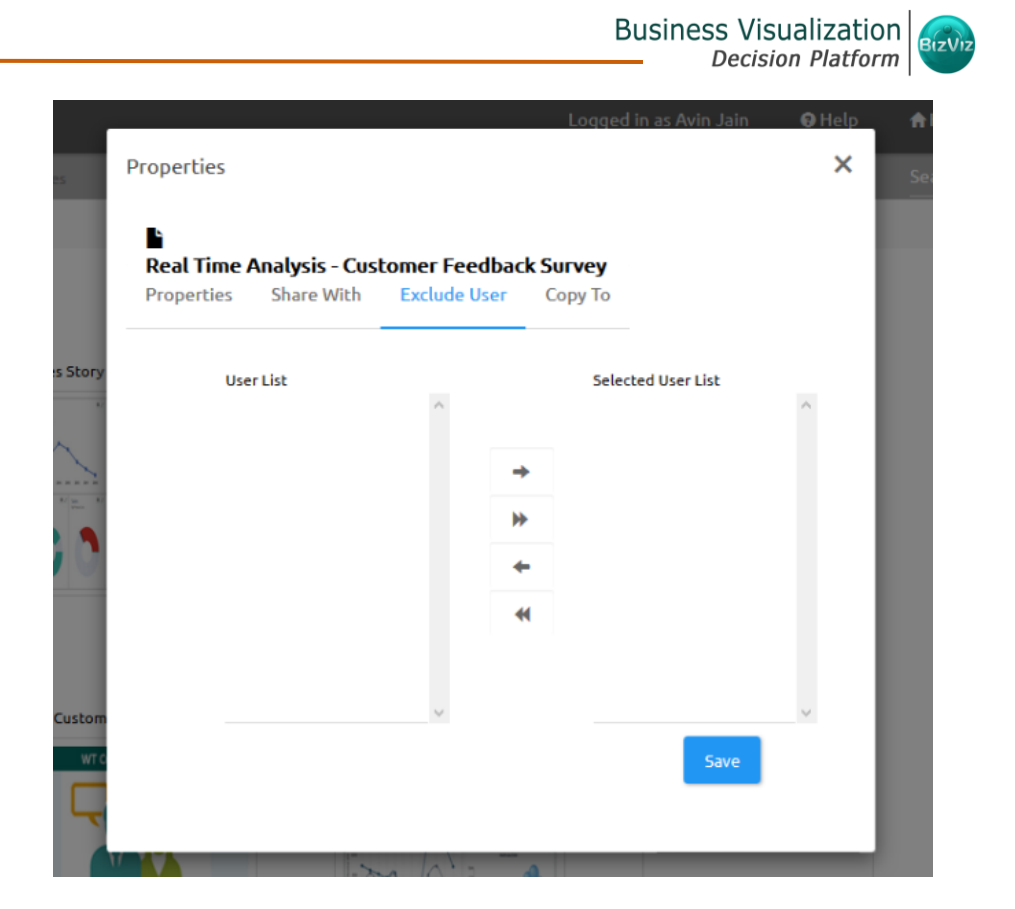

- 4. The selected user will be unable to access the linked URL document.
- c. Copy To: The linked URL document will be copied to the selected users.
  - 1. Select 'Copy To' on the Properties pop-up screen.
  - 2. Select and move a user from 'User List' to 'Selected User List' using the arrows.
  - 3. Click 'Save'.

| <b>`</b>                |                              |                               |                            |               |   |
|-------------------------|------------------------------|-------------------------------|----------------------------|---------------|---|
| Real Time<br>Properties | Analysis - Cus<br>Share With | tomer Feedbac<br>Exclude User | <b>k Survey</b><br>Сору То |               |   |
| Use                     | er List                      |                               | Selec                      | ted User List |   |
| Va                      | aidehi<br>aone               | ^                             |                            |               | ^ |
| Pr<br>Pr                | neet<br>akash                | -                             | •                          |               |   |
| Ra<br>Ar                | ajat<br>100p                 |                               | -                          |               |   |
|                         |                              | •                             | 4                          |               |   |
|                         |                              |                               |                            |               |   |
|                         |                              | >                             |                            | Save          | ~ |

- 4. The linked URL document will be copied to the selected user.
- **Note:** If a URL file is shared using this option, then the user will have right to modify it.

#### 8.3.8. Moving a URL File

- i) Select a linked URL document.
- ii) Click the 'Settings' 🍄 icon for options.
- iii) Select '**Move To**'.
- iv) A new pop-up window will appear displaying the available folders.
- v) Select a folder from the pop-up window.
- vi) Click '**Move'**.

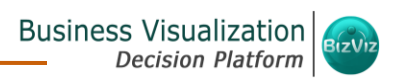

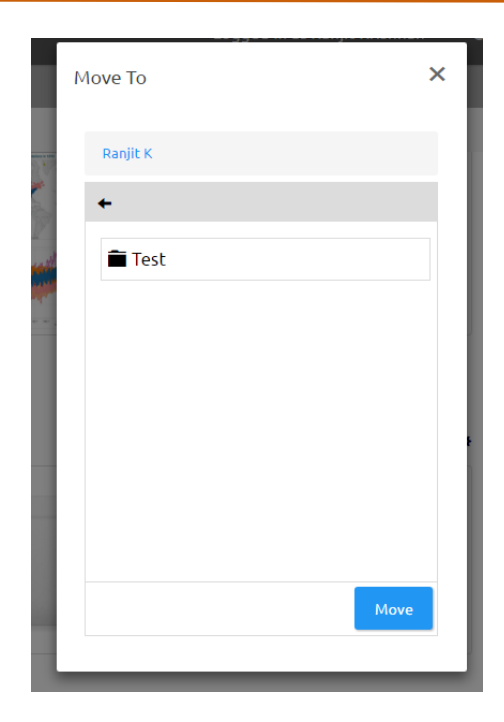

vii)A success message will appear.

viii) The desired URL will be moved to the selected space.

| My Documents / Ranjit K / Test |              | \$\$ Order By: None |
|--------------------------------|--------------|---------------------|
|                                |              |                     |
|                                |              |                     |
|                                | Sample URL 1 |                     |
|                                |              |                     |
|                                |              |                     |
|                                |              |                     |
|                                |              |                     |

## 8.4. Creating a Geospatial

- i) Navigate to the platform home page.
- ii) Open 'My Documents' or 'Public Documents'.
- iii) Right click anywhere on the My Documents or Public Documents.
- iv) A context menu opens.
- v) Select 'Create Geospatial'.
- vi) A pop-up window will appear.
- vii) Fill in the following information:
  - a. Select Geospatial Analysis: Select an option from the drop-down menu

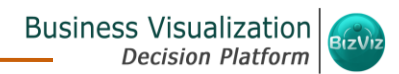

- b. Display Name: Enter a geospatial name
- c. Description: Describe the Geospatial (optional)

viii) Click 'Save'.

| Business Visualization          | Create Geospatial                     |                | ×    |   | =            |
|---------------------------------|---------------------------------------|----------------|------|---|--------------|
| Hy Documents C Public Documents |                                       |                |      | 5 | <br>20       |
| Hy Documents                    | Select GeoSpatial Analysis            | Select Any One | •    |   | -            |
|                                 | Display Name                          | Display Name   |      |   | Ð            |
|                                 |                                       |                |      |   | 10           |
|                                 | Description                           | Description    |      |   |              |
|                                 |                                       |                | A    |   |              |
| < Dash                          |                                       | Close          | Save |   | $\Theta_0^0$ |
|                                 |                                       |                |      |   | <u>15</u>    |
|                                 |                                       | h-slo como     |      |   | 0            |
|                                 | · · · · · · · · · · · · · · · · · · · | TUMM           |      |   |              |

ix) The Geospatial will be created.

Note: Please refer to the Geospatial User Guide for more details on Geospatial.

#### 8.5. Creating a Report

- i) Navigate to the platform home page.
- ii) Open 'My Documents' or 'Public Documents'.
- iii) Right click anywhere on the My Documents or Public Documents.
- iv) A context menu opens.
- v) Select 'Create Report'.
- vi) A pop-up window will appear.
- vii) Fill in the following information:
  - a. Report Name: Select a report name from the drop-down menu.
  - b. Display Name: Enter a name that will be displayed with the report.
  - c. **Description**: Describe the Report (optional).

viii) Click 'Save'.

|                                                                              |               |              | Busi       | ness Visualization<br>Decision Platform |
|------------------------------------------------------------------------------|---------------|--------------|------------|-----------------------------------------|
| Rusiness Visualization<br>Augins: Future<br>Ing Decements C Public Documents | Create Report |              | ×          | 1 My account O Logout 🚍                 |
| My Documents                                                                 | Report Name   | All Selected | •          |                                         |
|                                                                              | Display Name  | Display Name |            | 10<br>40                                |
|                                                                              | Description   | Description  |            | 6                                       |
| <                                                                            |               |              | A          |                                         |
|                                                                              |               |              | Close Save | 90<br>19 <u>1</u>                       |
|                                                                              |               | un lesome    |            | î                                       |

ix) The report will be created successfully.

## 8.6. Creating a Story

- i) Navigate to the platform home page.
- ii) Open 'My Documents' or 'Public Documents'.
- iii) Right click anywhere on the My Documents or Public Documents.
- iv) A context menu opens.
- v) Select 'Create Story'.
- vi) A pop-up window will appear.
- vii) Fill in the following information:
  - a. Title: Enter a title for the story document.
  - b. Description: Describe the story document (optional).
- viii) Click 'Save'.

| Anaples Platform | Create Story |                   | ×        | ▲ My account | 01.090 | =                  |
|------------------|--------------|-------------------|----------|--------------|--------|--------------------|
| Hy Documents     |              |                   |          |              |        | -23                |
|                  | Title        | Sample Story      | <b>*</b> |              |        | 8                  |
|                  |              | Decedation        |          |              |        | Ľ                  |
|                  | Description  | Description       |          |              |        | 10                 |
|                  |              |                   | h        |              |        | ß                  |
|                  |              |                   |          |              |        |                    |
|                  |              | Close             |          |              |        | 쁥                  |
|                  | Deshboards   | Wholesome Tummies |          |              |        | $\Theta_{0}^{(2)}$ |
|                  |              |                   |          |              |        | ų,                 |
|                  |              | Li stran          |          |              |        | 0                  |
|                  |              | TUMM (ES          |          |              |        |                    |

ix) The story document will be created.

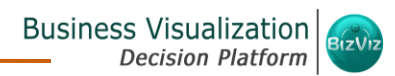

| My Documents |                |   |                      |               |   |              |   |
|--------------|----------------|---|----------------------|---------------|---|--------------|---|
|              | Business Story | ۰ | Francisco C          | 054           | • | Sample Porm  | 0 |
|              | ্তু            |   |                      |               |   | R            |   |
| e.           | buildnests     | • | Inholesone Tymnies   | Sample Felder | e | Semple Storu | 0 |
|              |                |   | Whelesome<br>TUMM(CS |               |   |              |   |

Note: Please refer to the Business Story User Guide for more details on Business Story.

## 8.7. Published Dashboard under the BizViz Platform

The user can publish various analytics dashboards on the BizViz Platform home page. These dashboards are available on '**My Documents**' or '**Public Documents**'.

#### • Options Assigned to a Dashboard

- i) Navigate to the platform home page.
- ii) Open 'My Documents' or 'Public Documents'.
- iii) Select a published dashboard on the My Documents or Public Documents.
- iv) Click the 'Settings' 🍄 icon.
- v) A context menu opens with options.

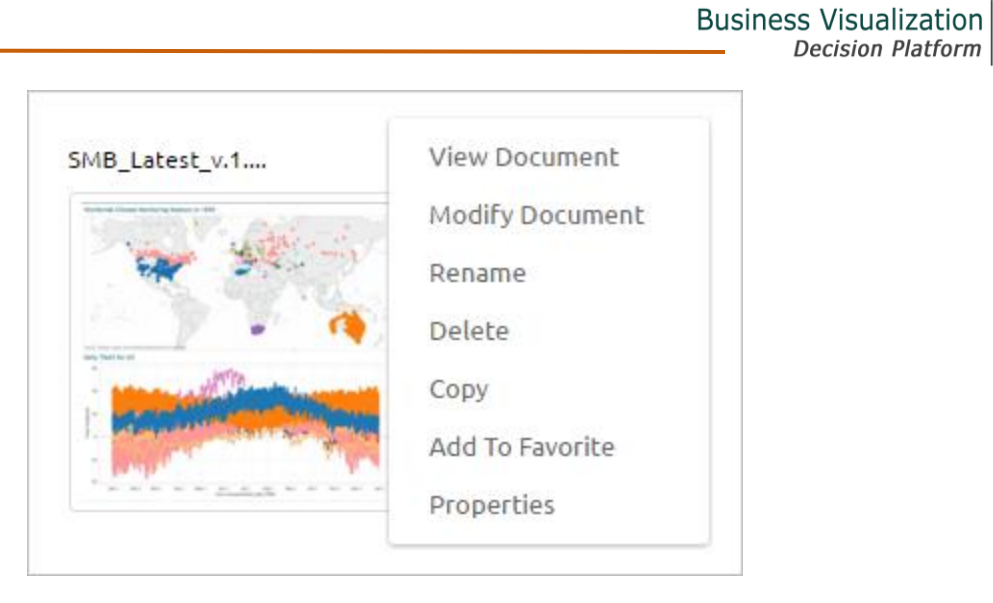

## 8.7.1. Viewing a Dashboard

This section explains step by step process to view an existing dashboard under '**My Documents**'/ '**Public Documents**'.

- i) Select a dashboard.
- ii) Click the 'Settings' 🍄 icon for options.
- iii) Select 'View Document'.
- iv) The Dashboard screen will be displayed.
- v) The following options will be provided on a dashboard screen to facilitate users:
  - Back: Redirect users back to the selected dashboard.
  - Recent Items: Display the recently opened page.
  - **Comments**: Explain about the dashboard or insert feedback comments. (Please refer '**Steps to Insert a Comment**' provided at the end of this topic to know about this option in detail).
  - Full Screen/ Reduce Size: View the dashboard in full screen or reduce the dashboard screen size.

|                                                 |                   | Business Visualiza<br>Decision Plat | tion<br>form        |
|-------------------------------------------------|-------------------|-------------------------------------|---------------------|
| 🗢 Back 🖉 Recent Items                           |                   | Comments                            | 12                  |
| KPIs by Project Type                            |                   | Export to PPT Export to PDF         | <u></u>             |
| Project OBS Types Project OBS Units             | Overall Alignment | Overall Risks                       |                     |
| All Organizational                              |                   |                                     |                     |
|                                                 |                   |                                     | Ê                   |
| Project Manager Project Type                    | 0 100             | 0 100                               | R                   |
| Berks, Paul Application Change                  |                   |                                     |                     |
| Brower, Bill Infrastructure Deployment          |                   |                                     | ,<br>()<br>()<br>() |
| Project Status Risk, Issues and Change Requests |                   |                                     | it<br>re            |
| All                                             |                   |                                     |                     |
| Approved Risks Approved Change Request          |                   |                                     | 1                   |
|                                                 |                   |                                     |                     |
| Apply Save Preview Saved Filters Reset          |                   |                                     |                     |
|                                                 |                   |                                     |                     |

## Steps to Insert a Comment

i) Click 'Comments' on the View Document screen.

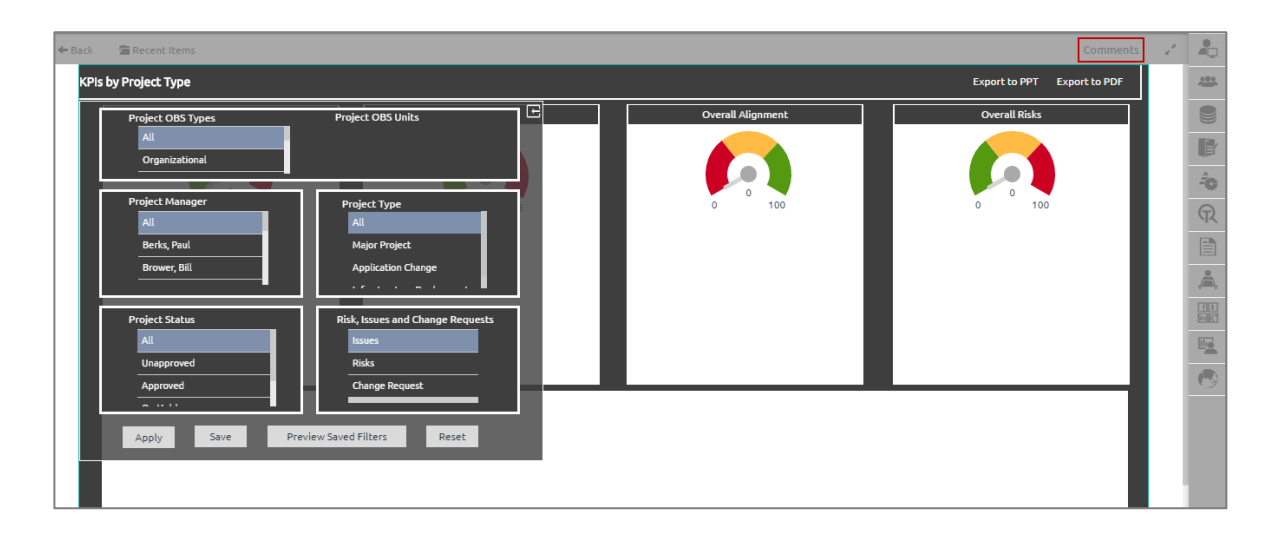

- ii) A new window will open below.
- iii) Space to insert a message can be seen at the end of the window.
- iv) Type a comment in the given 'Message' space.
- v) Click 'Send'.

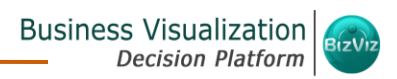

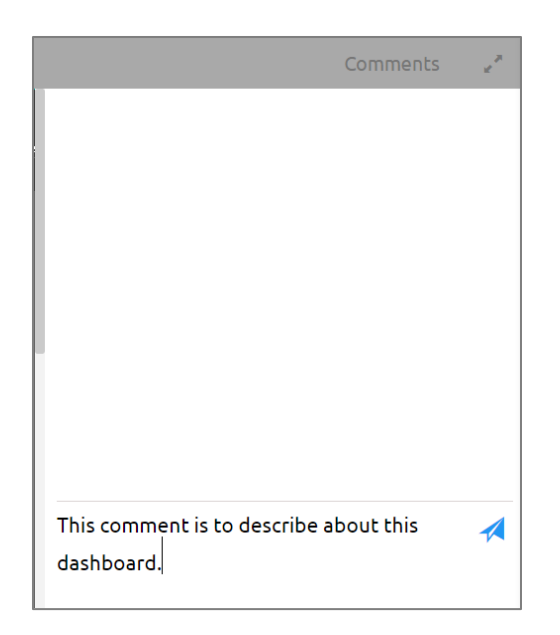

vi) The comment will be displayed in the '**Comments**' window.

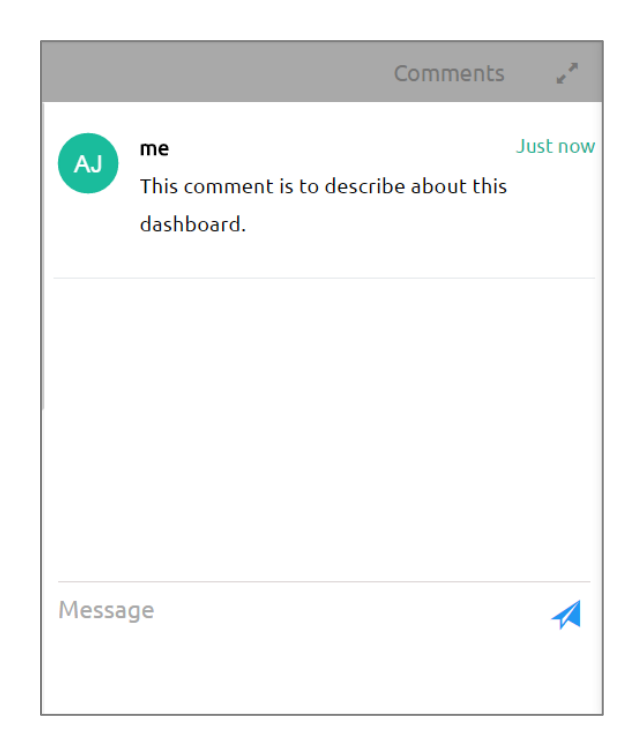

#### Note:

a. Comments can be entered by all the users who have access to the dashboard document.

Copyright 2016 BizViz Technologies Pvt. Ltd, www.bdbizviz.com, Private and Confidential. Page | 88

b. Inserted comments on the dashboard screen display record of Author's initial (E.g. AJ) and time (when the comment was inserted).

## 8.7.2. Modifying a Dashboard

This section explains step by step process to modify an existing dashboard.

- i) Select a dashboard.
- ii) Click the 'Settings' 🍄 icon for options.
- iii) Select 'Modify Document'.
- iv) A pop-up window will appear.
- v) Fill in the following information:
  - a. **Dashboard Type:** Enter the dashboard type
  - b. Dashboard Name: Enter name for the dashboard
  - c. **Select Dashboard:** Upload a dashboard from the local drive (The dashboard should be in a BVZ file format)
  - d. Description: Describe the dashboard (optional)
  - e. Dashboard Parameter:
    - i. Click the 'Add' button

to add a new dashboard parameter.

- ii. Click the '**Close**' button to remove the added dashboard Parameter.
- vi) Click 'Save'.

|                  |                           |                    |                     | Busine     | ss Visua<br>Decision | lization<br>Platform |
|------------------|---------------------------|--------------------|---------------------|------------|----------------------|----------------------|
| BIZVIZ           |                           | Logged i           | n as Avin Jain      | 🛿 Help     | A Home               | L My acco            |
| Modify Dashboard |                           |                    |                     |            |                      | ×                    |
| Dashbo           | oard Type HTML5           |                    |                     |            |                      | -                    |
| Dashbor          | ard Name KPIs by Project  | Туре               |                     |            |                      |                      |
| Select D         | ashboard KPIs By Projec   | t Type_grey.Bvzx   |                     |            |                      |                      |
| De               | escription Published from | dashboard designer |                     |            |                      | 6                    |
| Dashboard P      | arameter +                |                    |                     |            |                      |                      |
|                  |                           |                    |                     |            | Close                | Save                 |
| BS-Resource All  | Project Status            |                    | BS-Project Overview | , <b>¢</b> | _                    | _                    |

vii) A pop-up message will appear to assure that the required data has been updated.

## 8.7.3. Renaming a Dashboard

User can change the name of an existing dashboard.

- i) Select a dashboard.
- ii) Click the 'Settings' 🍄 icon for options.
- iii) Select 'Rename'.
- iv) A pop-up window will appear.
- v) Enter a new name for the dashboard.
- vi) Click 'Save'.

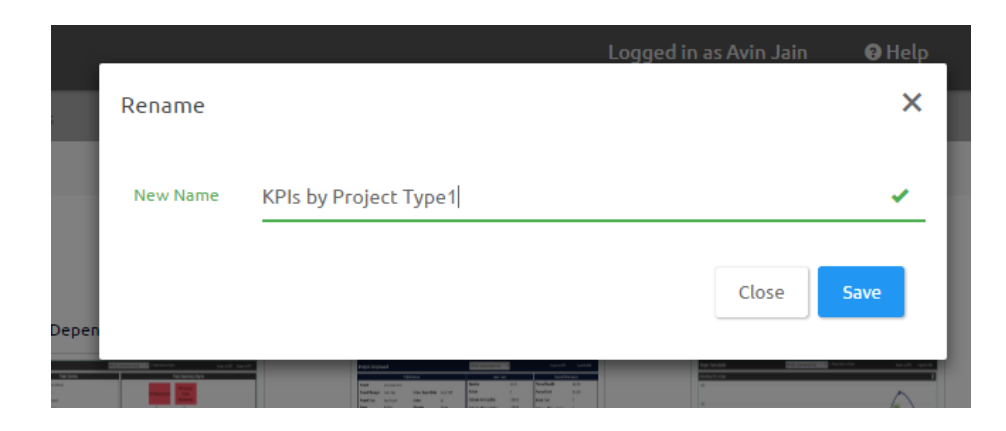

vii) A pop-up message will appear to assure that the document has been renamed.

C

Copyright 2016 BizViz Technologies Pvt. Ltd, www.bdbizviz.com, Private and Confidential. P a g e | 90

#### 8.7.4. Deleting a Dashboard

- i) Select a dashboard.
- ii) Click the 'Settings' 🍄 icon for options.
- iii) Select 'Delete'.
- iv) A new window pops-up to confirm deletion.
- v) Click 'Ok'.

|                              |                                                                                                    | Logged in as Avin Jain | 🕄 Help | 1 |
|------------------------------|----------------------------------------------------------------------------------------------------|------------------------|--------|---|
| es                           | Delete                                                                                                    |                        | ×      |   |
|                              | Do you want to Delete selected File ?                                                                                                    | Cancel                 | Ok     |   |
| k Depen                      |                                                                                                    |                        |        |   |
| Pac DVD<br>Concolina<br>Anal | The Second and The Second and The Se |                        |        |   |

vi) The selected dashboard will be deleted.

#### 8.7.5. Copying and Moving a Dashboard

Administrators can copy an existing dashboard and paste it at any chosen place within My Documents or Public Documents of the platform.

- i) Select a dashboard.
- ii) Click the 'Settings' 🍄 icon for options.
- iii) Select '**Copy**'.
- iv) Select another folder and click the 'Settings' 🍄 icon. Or
- v) Navigate to 'My Documents' or 'Public Documents' and right click anywhere.
- vi) A context menu will appear with the 'Paste' option.
- i) Select 'Paste'.
- ii) A pop-up window will appear.
- vii) The **Name** mentioned in the pop-up window shows prefix '**Copy of-**' before the original name of the dashboard (E.g. *Sample Dashboard* will have a new name *Copy of Sample Dashboard*).
- viii)Click 'Save'.

|       |                              | Business Visua<br>Decision | lization<br>Platform                    |
|-------|------------------------------|----------------------------|-----------------------------------------|
| Paste |                              | Logged in as Avin Jain     | € Help<br>×                             |
| Name  | Copy of KPIs by Project Type |                            |                                         |
|       |                              | Close                      | iave                                    |
|       |                              |                            | 1 ( ) ( ) ( ) ( ) ( ) ( ) ( ) ( ) ( ) ( |

ix) The selected dashboard will be pasted with a different name.

## 8.7.6. Adding/Removing a Dashboard to/from Favorites)

Administrators can add a dashboard to or remove it from 'Favorites'.

- i) Select a dashboard.
- ii) Click the 'Settings' 🌣 icon for options.
- iii) Select 'Add to Favorites'.
- iv) A pop-up window will appear with a message, "Document added to favorites!".

|             | Logged in as Avin Jain                                                                                                    | 🛿 Help                    |
|-------------|----------------------------------------------------------------------------------------------------|---------------------------|
| s           | Add To Favorite                                                                                                    | ×                         |
|             |                                                                                                    |                           |
|             | Document added to favorites!                                                                                                    |                           |
| Depen       |                                                                                                    | _                         |
| n<br>Ng sea | Terretaria and a second and a second and a s | North App Barriel Barriel |

v) The selected dashboard will be added to 'Favorites'.

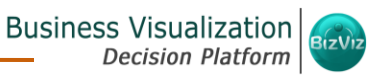

| My Documents | C Public Documents | 🕑 Favorites                                                                                                    | Search | ×                  |          |   |
|--------------|--------------------|----------------------------------------------------------------------------------------------------|--------|--------------------|----------|---|
| Favorites    |                    |                                                                                                    |        | <b>↓†</b> Order By | : Custon | n |
|              |                    |                                                                                                    |        |                    |          |   |
|              |                    |                                                                                                    |        |                    |          |   |
|              |                    | KPIs by Project Type                                                                                                    |        |                    |          |   |
|              |                    |                                                                                                    |        |                    |          |   |
|              |                    | Max     Z     Max     Z     Non     Z     Non     Z       Image: State in the state in the state i                                                                                                    |        |                    |          |   |
|              |                    | exections and the second second secon |        |                    |          |   |
|              |                    |                                                                                                    |        |                    |          |   |
|              |                    |                                                                                                    |        |                    |          |   |

- vi) Open 'Favorites'.
- vii) Select the dashboard you wish to remove from 'Favorites'.

viii)Click on the '**Remove**' 💻 button.

- ix) A pop-up window will appear with a message, "Document removed successfully!".
- x) The dashboard will be removed from '**Favorites**'.

## 8.7.7. Properties

- i) Select a dashboard.
- ii) Click the 'Settings' 🍄 icon for options.
- iii) Select 'Properties'.
- iv) A new window will appear with 4 options.
  - Properties: Dashboard properties will be displayed.

| operates                                                |                      |
|---------------------------------------------------------|----------------------|
|                                                         |                      |
| <u> </u>                                                |                      |
| (Pls by Project Type                                    |                      |
| Properties Share With Exclude User Copy Io              |                      |
| Created By: Avin Jain                                   |                      |
| Kind: HTML5                                             |                      |
| Where: My Documents->CA PPM                             |                      |
| Created: Thu Jun 30 2016 13:28:01 GMT+05:30 (I          | India Standard Time) |
| Modified: Thu Jun 30 2016 14:49:41 GMT+05:30 (I         | India Standard Time) |
| Version: 2.0.1                                          |                      |
| Mobile View:                                            |                      |
| Open Document Link: http://app.bdbizviz.com/opendocumen | t.html?              |
| docid=19857423&token=E12B6E5E061                        | 5BEAAB5095DB89AB3    |
| 6CB23306                                                |                      |
| Upload Image: Browse Max 100kb                          |                      |
| Description: Published from dashboard designer          |                      |
|                                                         |                      |

- Share With: The dashboard will be shared with the selected user or user group.
  - 1. Select 'Share With' on the Properties pop-up screen.
  - 2. Select a user or group from either the 'User List' or 'Group List'.
  - **3.** Move the selected user or group to the 'Selected User List' or 'Selected Group List' using the arrows.
  - 4. Click 'Save'.

| Viewer Role       Selected Group List         BizViz Partners       Selected Group List         Poweruser       Viewer Role | roperties                                                    | Logg                 |                    |   |
|----------------------------------------------------------------------------------------------------|--------------------------------------------------------------|----------------------|--------------------|---|
| User Group Group List BizViz Partners Permission Poweruser Viewer Role                                                      | KPIs by Project Type           Properties         Share With | Exclude User Copy To | 5                  |   |
| Group List Selected Group List<br>BizViz Partners<br>Permission<br>Poweruser<br>Viewer Role                                 | User Group                                                   |                      |                    |   |
| BizViz Partners<br>Permission<br>Poweruser<br>Viewer Role<br>*<br>*<br>*<br>*<br>*<br>*<br>*<br>*<br>*<br>*<br>*            | Group List                                                   | Se                   | elected Group List |   |
| ✓                                                                                                    | BizViz Partners<br>Permission<br>Poweruser<br>Viewer Role    | A                    | ıdmin Role         | • |
|                                                                                                    |                                                              | **                   |                    |   |
| Save                                                                                                    |                                                              | ~                    |                    | - |
|                                                                                                    |                                                              |                      | Save               |   |
|                                                                                                    |                                                              |                      |                    |   |

- 5. The dashboard will be shared with the selected user or selected user group.
- **Note:** If a dashboard document is shared using this option, then the selected users and user groups will receive a view only copy.
  - Exclude User: The selected user will not be able to access the dashboard.
    - 1. Select 'Exclude User' on the Properties pop-up screen.
    - 2. Select and move users from 'User List' to 'Selected User List' using the arrows.
    - 3. Click 'Save'.

|                       |                | Logged III as Avin 5 | dili Grife  |
|-----------------------|----------------|----------------------|-------------|
| Properties            |                |                      | 2           |
| KPIs by Project Type  |                |                      |             |
| Properties Share With | Exclude Use    | г Сору То            |             |
| User List             |                | Selected User List   |             |
| Avin Jain             |                | Vaidehi              | *           |
|                       |                | <b>→</b>             |             |
|                       |                | <b>&gt;&gt;</b>      |             |
|                       |                | ←                    |             |
|                       |                | *                    |             |
|                       |                |                      |             |
|                       | -              |                      | Ψ.          |
|                       |                | Sat                  | /e          |
|                       | in via un pro- |                      | Anna Ittina |

- a. The selected user will be unable to access the dashboard.
- Copy To: The dashboard will be shared to the selected users.
  - 1. Select 'Copy To' on the Properties pop-up screen.
  - 2. Select and move a user from **'User List'** to **'Selected User List'** using the arrows.
  - 3. Click 'Save'.

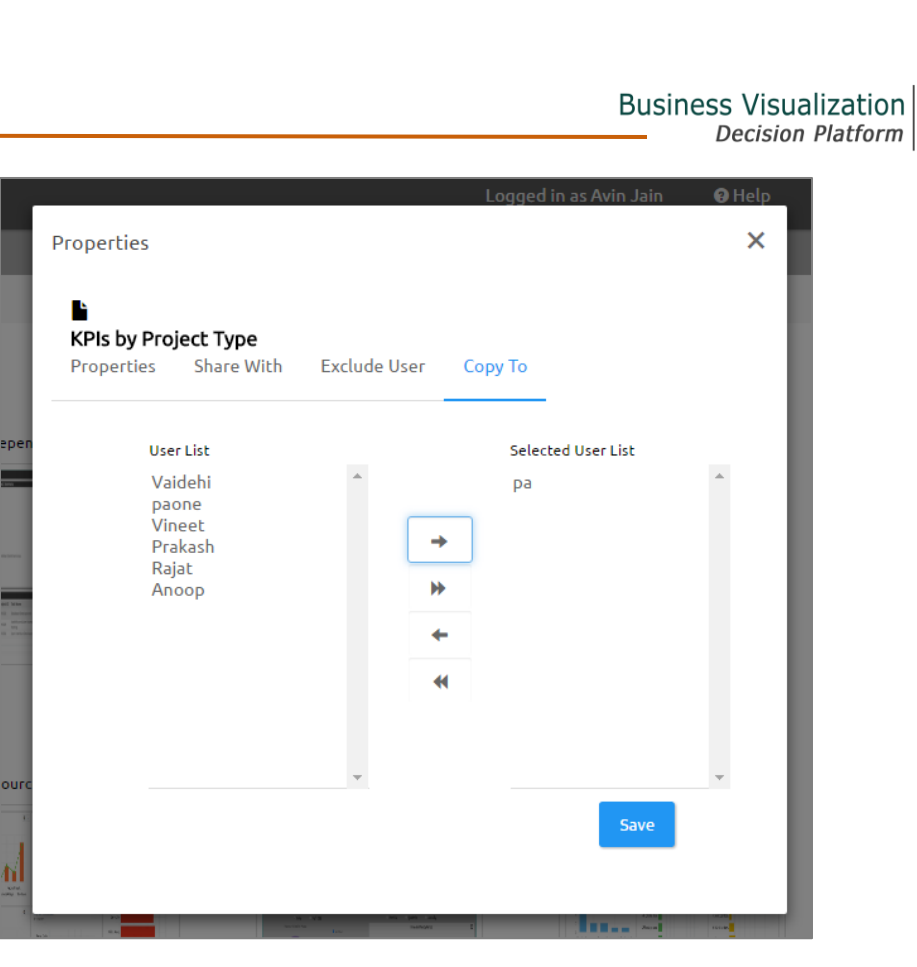

a. The dashboard will be copied to the selected user.

**Note:** If dashboard document is shared using this option, then the selected users will have right to modify the received document.

#### 8.7.8. Moving a Dashboard

Administrators can move a dashboard from one folder or document space (E.g. 'My Documents') to another folder or document space.

- i) Select a dashboard.
- ii) Click the 'Settings' 🍄 icon for options.
- iii) Select 'Move To'.
- iv) A pop-up window will appear displaying the available folders.
- v) Select a folder from the pop-up window.
- vi) Click 'Move'.

|                                                                                                    | Logged in as         | Avin Jain |
|----------------------------------------------------------------------------------------------------|----------------------|-----------|
|                                                                                                    | My Documents         |           |
|                                                                                                    | Automobile Industry  |           |
| 0                                                                                                    | BizViz Samples       | am Deta   |
|                                                                                                    | 💼 Retail Industry    |           |
|                                                                                                    | HR Analytics         |           |
| Terreta de la composición de la composición de l | Healthcare Analytics |           |
| 4 America (0. 00                                                                                                    | Oil & Gas Industry   |           |
|                                                                                                    | DC Metro Demo        |           |
|                                                                                                    | ■ 10 × A 1.0         | 1         |
| these 32                                                                                                    | Move                 | : Overvie |
| **<br>**<br>**                                                                                                    |                      | Br Wron   |

vii) A success message will appear.

viii) The dashboard will be moved to the selected space.

| My Documents CPublic Documents | 🕑 Favorites        |                                                                                                    | bizviz          | ×                 |          |   |
|--------------------------------|--------------------|----------------------------------------------------------------------------------------------------|-----------------|-------------------|----------|---|
| My Documents / BizViz Samples  |                    |                                                                                                    |                 | <b>11</b> Order I | By: None | e |
| Lead Source Analysis           | Bank Loan Analysis | KPIs by Project Type         Image: Comparison of the type of the type of the typ | Supply Chain Ma |                   | •        |   |

# 9. My Account

This section covers 3 options to manage settings for a user account.

- i) Navigate to the Platform home page.
- ii) Click the 'My Account' option on the menu row.
- iii) A new window will open with 3 options:
  - a. Information
  - b. Preferences

c. Change Password

Note: Information option window will open by default.

## 9.1. Information

This module displays personal information about the user.

- i) Click 'Information' on the My Account menu row.
- ii) The following details will be displayed:
  - Email
  - Full Name
  - Mobile Number
  - Land Number
  - Address

iii) Click 'Save'.

|               | Ğ            | ldit |
|---------------|--------------|------|
| Information   |              |      |
| Email         |              |      |
| Full Name     |              |      |
| Mobile Number | MobileNumber |      |
| Land Number   | LandNumber   |      |
| Address       | Address      |      |
|               |              | _4   |
|               |              | Save |

iv) The user information will be saved.

#### Note:

- a. It is mandatory to click 'Edit' to enter the user information in the given fields.
- b. Use 'Edit' option to modify/change the user information. Steps to edit the Information:

(C)

Click 'Edit' -> Modify/ Change the details -> Click 'Save'

c. Except email address, all the other profile information can be modified from the 'Information' module.

## 9.2. Preferences

Administrator can change the preference settings of the users using this module from the left side of the pane.

## Follow the below given steps to change preference settings

- i) Click 'Preferences' on the My Account menu row.
- ii) The 'Document Settings' options will be displayed.
- iii) Use radio button to select either of the choices out of: 'Folder' or 'Document'
- iv) As per the selected choice a drop-down menu will be displayed.
- v) Select a file or document from the respective drop-down menu.
- vi) Select a theme from the drop-down menu.
- vii) Click 'Save'.

viii) A pop-up message will appear to assure that the preferences have been updated.

| Preferences       |                 |           |      |
|-------------------|-----------------|-----------|------|
| Document Settings |                 |           |      |
| Select Type       | 💽 Folder        | ODocument |      |
| Folder            | Test            |           | •    |
| Theme Settings    |                 |           |      |
| Select Theme      | Light Sea Green |           | •    |
|                   |                 |           | Save |

## 9.3. Changing Password

User can reset the password for his account using this segment.

- i) Click 'Change Password' on the My Account menu row.
- ii) A new page opens.

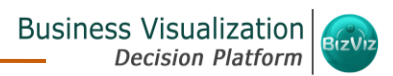

 $^{\odot}$ 

iii) Enter 'Old Password', 'New Password', and 'Confirm Password' (the newly set password).

iv) Click 'Save'.

| L Information | * Preferences    | Change Password                        |      |
|---------------|------------------|----------------------------------------|------|
|               |                  |                                        |      |
| Chi           | ange Password    |                                        |      |
|               | Old Password     | ······· ·                              | _    |
|               | New Password     | ······································ | -    |
|               |                  | Strong                                 |      |
| c             | Confirm Password | ······································ | -    |
|               |                  |                                        | Save |
|               |                  |                                        |      |

v) The password will be changed successfully.

## • Other Related Options

The API Token and Mobile Device access codes are displayed on the right pane of the '**My Account**' page. The Password Configuration can be accessed via the same page.

#### a. API Token

- It is an authentication token that is used to expose document as an open document.
- API token can be accessed and reset using the 'My Account' option.

#### **b.** Mobile Device Access

- Mobile device access is secured with unique code and generates a new code as per the set time.
- Users need to set the credentials when first using this feature; thereafter the feature can be easily availed from the iOS App Store.

#### c. Password Expiry Configuration

• Password expiry limit can be configured via this option.

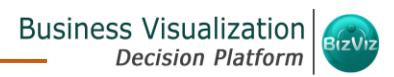

• Users need to select either of the choices for the 'Password Never Expires' option out of: 'Yes' or 'No' and click 'Save'.

| API token access                              |               |         |
|-----------------------------------------------|---------------|---------|
| Show                                          | 02850042      | D111111 |
| 320919392B8C4729880CF                         | 62DE9645      | biiiii  |
| API token created about 10                    | 0 months a    | igo.    |
|                                               |               |         |
| Mobile device acces                           | S             |         |
| Credential ID                                 |               | Set     |
|                                               |               |         |
|                                               |               |         |
| Password Expiry Con                           | nfigurat      | ion     |
| Password Expiry Cor<br>Password Never Expires | nfigurat<br>O | ion     |

# 10. Securing Platform: Authentication

BizViz Platform is provided with some authentication features to keep it secure all the time.

## 10.1. Enterprise

Enterprise authentication is the default authentication method for the BizViz platform; it is automatically enabled when you first install the system - it cannot be disabled. The BizViz platform maintains user and group specific information within its database while adding or managing users and groups. Use the system default Enterprise authentication if you prefer to create distinct accounts and groups for use with the BizViz platform, or if you have not already set up a hierarchy of users and groups in a third-party directory server. You do not have to configure or enable Enterprise authentication. You can however modify Enterprise authentication

 $^{\odot}$ 

settings to meet your organization's security requirements. You can modify Enterprise authentication settings through the administration module.

## 10.2. Windows AD

The Windows AD security enables you to map user accounts and groups from your AD 2008 user database to the BizViz platform. It also enables the system to verify all logged on requests that specify AD Authentication. Users are authenticated against the AD user database, and have their membership in a mapped AD group verified before the BizViz platform grants them an active session. You can use the plug-in to configure updates for the imported AD groups.

## 10.3. Clarity

Security in CA Clarity PPM has two aspects: i) securing the application and, ii) securing its data. The security mechanism and control are the same for both.

a. Securing the Application: It verifies that the correct users have access to the appropriate application functionality. User access and capabilities are controlled by this type of clarity security.

**E.g.** Administrator is provided more rights than an end user.

**b.** Securing the Application Data: It verifies that resources have access only to their assigned data.

**E.g.** everybody should be able to see the platform page, but with their assigned projects and functionalities.

## 10.4. Mobile

It is an advanced security feature to secure the mobile access of the BizViz application. It requires access to the BizViz server for the first time to register the credentials, user can then easily avail it from the iOS App Store. A time bound security code is generated automatically, after the credentials are registered successfully. To safeguard mobile access and collaboration, the security code keeps on changing. It provides robust security to assure user identity, fraud detection, data protection etc. Mobile device access can be managed from the administrator's My Account segment provided in the BizViz Platform.

## Steps to Access and Use Mobile Authentication

- i) Navigate to the platform home page.
- ii) Click '**My Account**'.
- iii) 'Mobile Device Access' will be displayed on the right side of the pane.
- iv) Set a 'Credential ID' from the 'Mobile Device Access' option.

| API token access                             |   |     |  |
|----------------------------------------------|---|-----|--|
| Show                                         |   |     |  |
| API token created about 8 days ago.<br>Reset |   |     |  |
| Mahila davisa assas                          |   |     |  |
| MODILE GEVICE access                         |   |     |  |
| BIZVIZ62553608                               | * | Set |  |

- v) Avail the 'BizViz Access' screen in your mobile device (as shown below).
- vi) The set 'Credential ID' will be displayed with a 'Security Code'.

| Credential I                                            | כ        |
|---------------------------------------------------------|----------|
| BIZVIZ6255                                              | 3608     |
| < 12                                                    | 12:39:06 |
| Security Cod                                            | le       |
| 2608                                                    | 4 1      |
| <del>Business Visuolisation</del><br>Analytics Platform | BIZVIZ   |

vii) Navigate to the platform login page.

viii)Select 'Mobile' as an authentication option.

- ix) Enter the user specific email id.
- x) Use the set '**Credential ID**' as password while logging into the BizViz platform.

| В        | zViz  |            |
|----------|-------|------------|
|          |       |            |
| Email    |       |            |
| Password |       |            |
| Mobile   |       | •          |
|          |       |            |
|          | LOGIN | Need help? |

# 11. Logging Out

Click 'Logout' on the menu row of the BizViz Platform. You will be successfully logged out from the BizViz Platform.

Note: Clicking on 'Logout' will redirect the user back to the 'LOGIN' page of the BizViz platform.